# SSLO v17.1 セットアップガイド

F5 ネットワークスジャパン合同会社

2024年01月23日

# 目次:

| 第1章 | はじめに                        | 3 |
|-----|-----------------------------|---|
| 第2章 | コンテンツ                       | 5 |
| 2.1 | SSLO (L3 Explicit Proxy)の設定 | 5 |

最終更新日: 2023年9月20日

## 第1章

## はじめに

このページでは、これらのオフィシャルなドキュメントの補足となる資料や、複数の機能を組合せてソリューションを実現する方法をご紹介いたします。F5のオフィシャルなドキュメントはこちらにございます。

- F5: https://my.f5.com/manage/s/
- F5 Cloud Docs: https://clouddocs.f5.com/
- ・F5 DevCentral (コミュニティ): https://devcentral.f5.com/

## 第2章

## コンテンツ

こちらのページでは、以下の内容をご紹介しております。

- 本セットアップガイドにて、F5 SSL Orchestrator (以下、SSLO)の基本設定方法についてご案内します。
- SSLO は、SSL 可視化製品です。
- 本ガイドでは、SSLOをご購入いただいてすぐにSSL可視化を導入頂けるように、必要となる典型的なセットアップ手法を、豊富なスクリーンショットを交えて解説します。(実際は環境構成にあった設定値を設定して下さい。)
- 本ガイドでは、F5 Japan におけるハンズオントレーニングのコースでも利用しております。

## 2.1 SSLO (L3 Explicit Proxy)の設定

本章では、以下の組合せのケースの設定概要をご紹介します。

- SSLO : L3 Explicit Proxy
- 可視化セキュリティデバイス: L2

#### 2.1.1 F5 SSL Orchestrator(SSLO) とは

F5 SSL Orchestrator(SSLO) は、社内ネットワークからのアウトバウント通信を復号し、その通信を各セキュリ ティ製品にポリシーに従って転送し、最後に SSL 再暗号化することができる製品です。アーキテクチャとしては BIG-IP 同様にフルプロキシアーキテクチャを採用し、クライアントサイド、サーバサイドで TCP コネクションを はり直しますので、柔軟にトラフィック制御が可能です。

特長としては以下のようなポイントがあります。

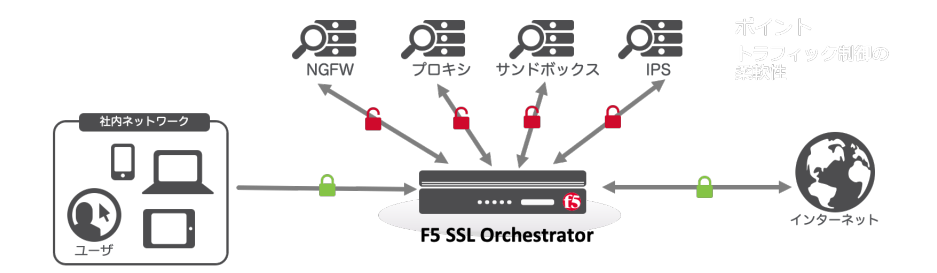

・セキュリティ機器での SSL 処理負荷を代行することが可能

- SSL 可視化トラフィックを柔軟に制御可能
- サービスチェーンによる柔軟なポリシー作成
- 最新の SSL プロトコルに対応
- L3 Explicit Proxy 構成,L3 Transparent Proxy 構成,L2 構成,リバースプロキシ構成が可能
- ・様々な機器(L2、L3、ICAP、TAP、HTTP)との連携が可能
- 専用 GUI によるポリシー設定が容易に可能
- SSL 可視化状況の見える化が可能

#### 2.1.2 本ガイドの利用バージョンと構成イメージ

本手順書では以下のサンプルネットワーク構成で設定を行います。(F5 ハンズオン環境でも同様のネットワーク構成を利用しています。)

1. 利用バージョン

| 製品名                      | バージョン    |
|--------------------------|----------|
| TMOS                     | v17.10.2 |
| F5 SSL Orchestrator(RPM) | 11.0.31  |

注釈:

- TMOS v17.1.0.2 以上のバージョンをご利用下さい。
- (各 F5 代理店でサポート可能な範囲において、)極力最新のバージョンを適用頂くことをおすすめ致し ます。最新のバージョンは AskF5 でご確認下さい。
- Proxy 認証を行いたい場合、可視化ゾーンの機器に AD ユーザ名を転送したい場合は、APM のライセンスが必要となります。

2. 本ガイドにおける構成イメージ

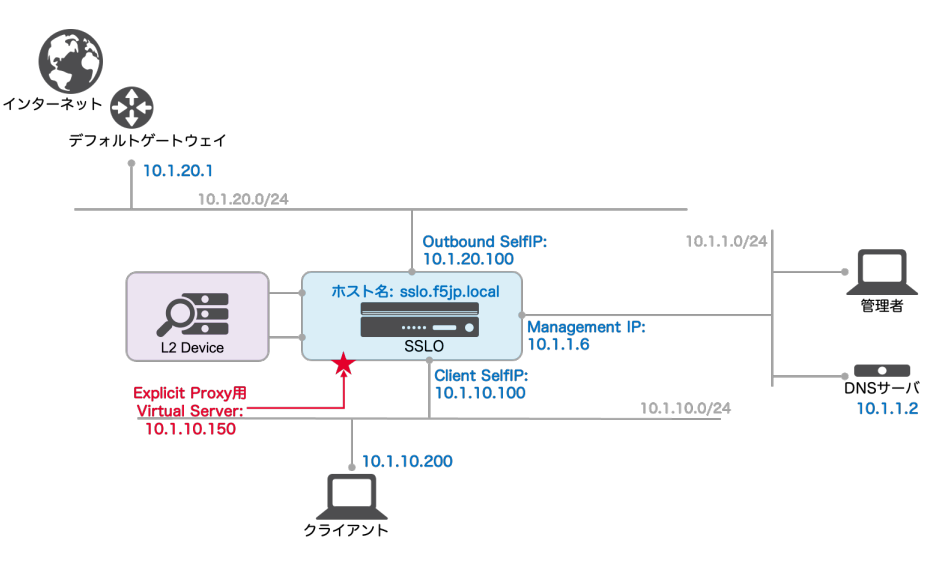

- 2.1.3 ライセンスアクティベーション、プロビジョニング、CA 証明書 / 鍵登録
- ( F5 ハンズオンでは以下設定済みです。)
  - 1. Next ボタンを押します。

|          | ONLINE (ACTIVE)<br>Standalone |                                                                                                    |  |  |  |  |
|----------|-------------------------------|----------------------------------------------------------------------------------------------------|--|--|--|--|
| Ma       | in Help About                 | Setup Utility » Introduction                                                                                                    |  |  |  |  |
| <b>1</b> | Setup Utility                 | Welcome                                                                                                    |  |  |  |  |
|          | Introduction                  |                                                                                                    |  |  |  |  |
|          | License                       | Setup Utility<br>To begin configuring this BIG-IP® system, please complete the Setup Utility. To begin, click the "Next" button. |  |  |  |  |
|          | Resource Provisioning         |                                                                                                    |  |  |  |  |
|          | Device Certificates           |                                                                                                    |  |  |  |  |
|          | Platform                      | Next                                                                                                    |  |  |  |  |
|          | Forward Proxy Certificate     |                                                                                                    |  |  |  |  |
|          | Network                       |                                                                                                    |  |  |  |  |
|          | Redundancy                    |                                                                                                    |  |  |  |  |

2. ライセンスをアクティベーションします。

3. 以下のモジュール (SSL 復号 / 再暗号化: SSLO)をプロビジョニングします。(F5 ハンズオンでは、1.9 章で利用する URL Filtering のカテゴリ利用のために、URLDB、現在手順にはありませんがプロキシ認証 を行うための APM もプロビジョニングしています。ライセンスは SSLO と APM の2つと、URL Filtering サブスクリプションを利用しています。)

| System » Resource Provisioning |                |              |   |                  |                    |                      |  |  |
|--------------------------------|----------------|--------------|---|------------------|--------------------|----------------------|--|--|
| Andule Allocation Lice         | nse 🔳          |              |   |                  |                    |                      |  |  |
|                                |                |              |   |                  |                    |                      |  |  |
| Current Resource Allocation    |                |              |   |                  |                    |                      |  |  |
|                                |                |              |   |                  |                    |                      |  |  |
| Disk (122GB)                   |                | KLDB         |   |                  |                    |                      |  |  |
| Memory (15.6GB)                |                |              |   |                  |                    |                      |  |  |
| Module                         |                | Provisioning |   | License Status   | Required Disk (GB) | Required Memory (MB) |  |  |
| Management (MGMT)              |                | Small        | ~ | N/A              | 0                  | 1564                 |  |  |
| Local Traffic (LTM)            |                | None         |   | Unlicensed       | 0                  | 1856                 |  |  |
| Application Security (ASM)     |                | None         |   | 🔚 Unlicensed     | 20                 | 1492                 |  |  |
| Fraud Protection Service (F    | FPS)           | None         |   | N/A              | 12                 | 544                  |  |  |
| Global Traffic (DNS)           |                | None         |   | Unlicensed       | 0                  | 148                  |  |  |
| Link Controller (LC)           |                | None         |   | E Unlicensed     | 0                  | 148                  |  |  |
| Access Policy (APM)            |                | Minimum      | ~ | Nicensed 5       | 12                 | 494                  |  |  |
| Application Visibility and Re  | eporting (AVR) | None         |   | 🤤 Licensed       | 16                 | 576                  |  |  |
| Policy Enforcement (PEM)       |                | None         |   | Unlicensed       | 16                 | 1223                 |  |  |
| Advanced Firewall (AFM)        |                | None         |   | E Unlicensed     | 16                 | 1058                 |  |  |
| Application Acceleration Ma    | anager (AAM)   | None         |   | Unlicensed       | 32                 | 2050                 |  |  |
| Secure Web Gateway (SW         | G)             | None         |   | Nicensed 🔁       | 24                 | 4096                 |  |  |
| iRules Language Extension      | ns (iRulesLX)  | None         |   | Network Licensed | 0                  | 748                  |  |  |
| URLDB Minimal (URLDB)          |                | Nominal      | ~ | Nicensed         | 36                 | 2048                 |  |  |
| SSL Orchestrator (SSLO)        |                | Nominal      | ~ | Nicensed         | 0                  | 128                  |  |  |
| Carrier Grade NAT (CGNA        | T)             | None         |   | 🔚 Unlicensed     | 16                 | 336                  |  |  |
| Revert Submit                  |                |              |   |                  |                    |                      |  |  |

4. Next ボタンを押します。

| n Help About              | Setup Utility » Devic  | ce Certificat     | 8                                                                                          |  |  |  |  |
|---------------------------|------------------------|-------------------|--------------------------------------------------------------------------------------------|--|--|--|--|
| ture Halling              |                        |                   |                                                                                            |  |  |  |  |
| stup Utility              | General Properties     |                   |                                                                                            |  |  |  |  |
| Introduction              | Name                   |                   | arver of                                                                                   |  |  |  |  |
| License                   | Certificate Subject(s) |                   | calhost localdomain. MyCompany                                                             |  |  |  |  |
| Resource Provisioning     | Continuate Gabjeoupy   |                   | cambolicoladornam, ny company                                                              |  |  |  |  |
| Device Certificates       | Certificate Properties |                   |                                                                                            |  |  |  |  |
| Platform                  | Public Key Type        | RSA               |                                                                                            |  |  |  |  |
| Forward Proxy Certificate | Public Key Size        | 2048 b            | 2048 bits                                                                                  |  |  |  |  |
| Network                   | Expires                | Mar 28            | Mar 28 2030 00:11:33 PDT                                                                   |  |  |  |  |
| Bedeedeese                | Version                | 3                 |                                                                                            |  |  |  |  |
| Redundancy                | Serial Number          | fc:dd:d           | 33:bc:8b:c5:73                                                                             |  |  |  |  |
| HA VLAN                   | Fingerprint            | SHA25             | 866:29:AE:E7:69:88:94:C9:4F:65:64:B6:E8:87:92:9B:4F:F7:FA:29:D7:E2:E9:E7:64:F5:73:8B:C5:52 |  |  |  |  |
| NTP                       |                        | Comm              | Name: localhost.localdomain                                                                |  |  |  |  |
| DNS                       |                        | Organi            | tion: MyCompany<br>MyOro                                                                   |  |  |  |  |
| ConfigSync                | Subject                | Locality          | Seattle                                                                                    |  |  |  |  |
| Failover                  |                        | State C<br>Countr | Province: WA                                                                               |  |  |  |  |
| Mirroring                 | Issuer                 | Self              |                                                                                            |  |  |  |  |
| Active/Standby Pair       | Email                  | root@l            | calhost.localdomain                                                                        |  |  |  |  |
| Discourse Rook            | Subject Alternative Na | -                 |                                                                                            |  |  |  |  |

5. ホスト名、タイムゾーン、Root パスワードを設定して、Next ボタンを押します。

| Standalone                | Configure your platfo    | rm.                                |  |  |  |  |  |
|---------------------------|--------------------------|------------------------------------|--|--|--|--|--|
| Help About                | Setup Utility » Platform |                                    |  |  |  |  |  |
| tup Utility               |                          |                                    |  |  |  |  |  |
| Introduction              | General Properties       |                                    |  |  |  |  |  |
| Lisses                    | Management Config IPV4   | Automatic (DHCP) Manual            |  |  |  |  |  |
| License                   |                          | IP Address[/prefix]: 10.1.2.41     |  |  |  |  |  |
| Resource Provisioning     | IPV4 Config Details      | Network Mask: 255.255.255.0 /24 \$ |  |  |  |  |  |
| Device Certificates       |                          | Management Route 10.1.2.245        |  |  |  |  |  |
| Platform                  | Management Config IPV6   | Automatic (DHCP) Manual            |  |  |  |  |  |
| Forward Proxy Certificate | Host Name                | sslo1.f5iplab.local                |  |  |  |  |  |
| Network                   |                          |                                    |  |  |  |  |  |
| Redundancy                | Host IP Address          | Use Management Port IP Address 💠   |  |  |  |  |  |
| HA VLAN                   | Time Zone                | Japan 🗘                            |  |  |  |  |  |
| NTP                       |                          |                                    |  |  |  |  |  |
| DNS                       | User Administration      |                                    |  |  |  |  |  |
| ConfigSync                | Post Assount             | Disable login                      |  |  |  |  |  |
| Failover                  | NOOL PRODUIN             | Confirm: +++++                     |  |  |  |  |  |
| Mirroring                 | SSH Access               | ✓ Enabled                          |  |  |  |  |  |
| Active/Standby Pair       | SSH IP Allow             | (* All Addresses \$                |  |  |  |  |  |
| Discover Peer             |                          |                                    |  |  |  |  |  |

6. SSLO でサーバ証明書を書き換える際に利用する CA 証明書、CA 鍵 を選択し、任意の名前 を設定し、

Next ボタンを押します。

|   | Standalone                |                               |                                                      |  |  |  |  |  |
|---|---------------------------|-------------------------------|------------------------------------------------------|--|--|--|--|--|
| M | ain Help About            | Setup Utility » Forward Prox  | y Certificate                                        |  |  |  |  |  |
|   | Setup Utility             |                               |                                                      |  |  |  |  |  |
|   | Introduction              | Forward Proxy Certificate/Key | Source                                               |  |  |  |  |  |
|   | License                   | Import Type                   | Certificate and Key \$                               |  |  |  |  |  |
|   | Resource Provisioning     | Certificate and Key Name      | New Overwrite Existing                               |  |  |  |  |  |
|   | Device Certificates       |                               | ISIDIAOCA                                            |  |  |  |  |  |
|   | Platform                  | Certificate Source            | Upload File Paste Text     Choose File f5jplabCA.crt |  |  |  |  |  |
|   | Forward Proxy Certificate |                               | Upload File Paste Text                               |  |  |  |  |  |
|   | Network                   | Key Source                    | Choose File 15jplabCA.key                            |  |  |  |  |  |
|   | Redundancy                | Security Type                 | (Normal 🛟                                            |  |  |  |  |  |
|   | HA VLAN                   | Free Space on Disk            | 3990 MB                                              |  |  |  |  |  |
|   | NTP                       |                               |                                                      |  |  |  |  |  |
|   | DNS                       | Back Next                     |                                                      |  |  |  |  |  |

7. Finished ボタンを押します。

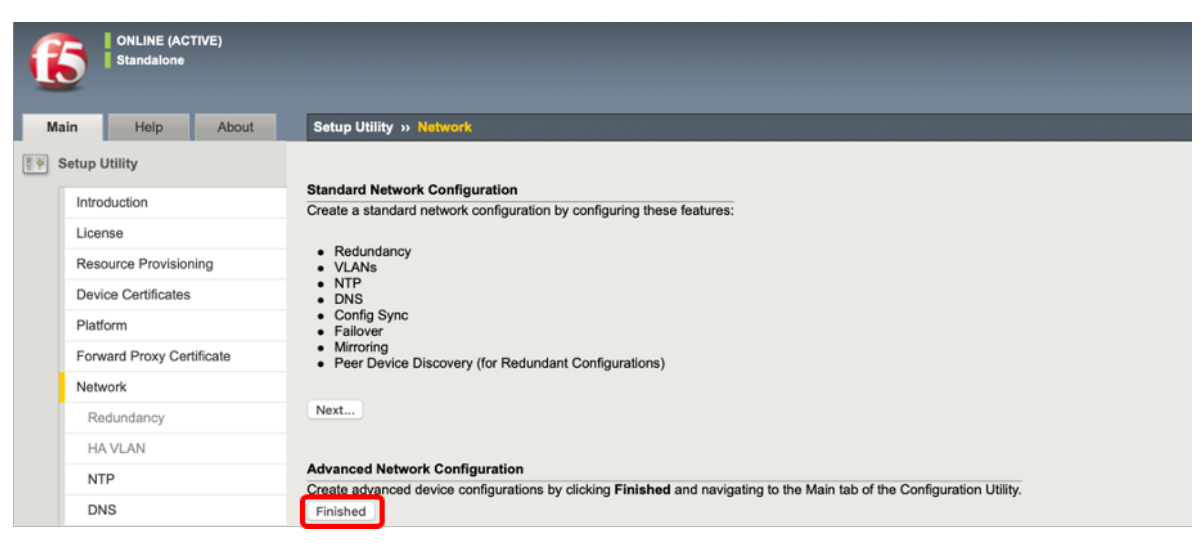

#### 2.1.4 最新版の SSL Orchestrator RPM へのアップグレード

SSLO では、基本 OS である TMOS のバージョンの他に、SSLO の RPM のバージョンを考慮する必要がありま す。可能であれば、常に最新のバージョンにすることが好ましいです。以下の手順でアップグレードします。( F5 ハンズオンではバージョンの確認のみとなります。)

1. ASKF5 の Download サイト より最新版の SSLO RPM をダウンロードします。(ダウンロードには AskF5 のアカウント登録が必要となります。アカウント登録は数分で可能です。)

| <b>(b</b> )                |                                | My Account   Logoff                                                              |
|----------------------------|--------------------------------|----------------------------------------------------------------------------------|
| Downloads                  |                                |                                                                                  |
| Downloads Overview<br>FAQs | Select a Product I             | Line                                                                             |
| Other Applications         | Your choice contains a suite o | f products. Please select one of the product lines below:                        |
| AskF5                      | F5 Product Family              | Product Line                                                                     |
| BIG-IP iHealth             | BIG-IP                         | BIG-IP v15.x / Virtual Edition with Traffic Management Operating System® (TMOS®) |
| Licensing Tools            |                                | BIG-IP v14.x / Virtual Edition with Traffic Management Operating System® (TMOS®) |
|                            |                                | BIG-IP v13.x / Virtual Edition with Traffic Management Operating System® (TMOS®) |
|                            |                                | BIG-IP v12.x / Virtual Edition with Traffic Management Operating System® (TMOS®) |
|                            |                                | BIG-IP v11.x / Virtual Edition with Traffic Management Operating System® (TMOS®) |
|                            |                                | APM Clients                                                                      |
|                            |                                | F5 Access Guard                                                                  |
|                            |                                | Guided Configuration                                                             |
|                            |                                | iApp Templates                                                                   |
|                            |                                | iAppLX Templates                                                                 |
|                            | BIG-IQ                         | Centralized Management                                                           |
|                            |                                | Cloud & Orchestration                                                            |
|                            | Certificate-Authority-Bundle   | Certificate Authority Bundle                                                     |
|                            | EnterpriseManager              | Enterprise Manager v3.x / Virtual Edition                                        |
|                            | Hardware-Specific              | Platform / EUD                                                                   |
|                            | iWorkflow                      | WorkBow 2.x                                                                      |
|                            | MobileSate                     | MobileSafe SUK                                                                   |
|                            | Non-US-Patches                 | Non-US Patches for DIG-IP                                                        |
|                            | aecunty                        | Security v14.x (Minut Edition                                                    |
|                            |                                | Security v13 x / Virtual Edition                                                 |
|                            |                                | Security v12.x / Virtual Edition                                                 |
|                            |                                | DDoS Hybrid Defender                                                             |
|                            |                                | SSL Orchestrator                                                                 |

2. SSL Orchestrator >> Configuration の画面にて、右上の アップグレードボタン を押します。

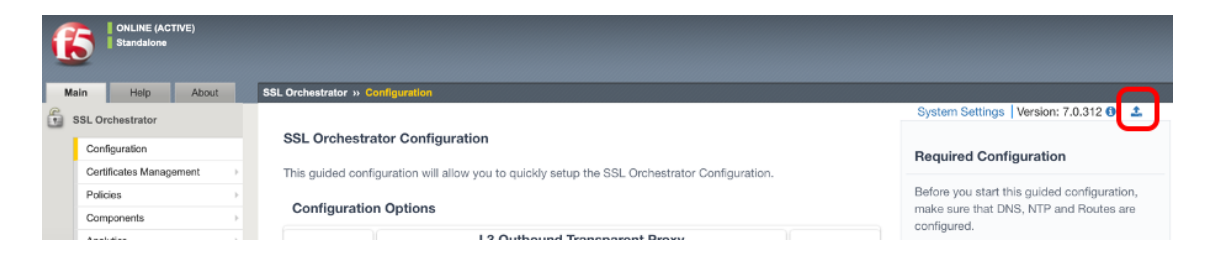

3. Choose File にて、先程ダウンロードした RPM を選択し、Upload and Install を押します。

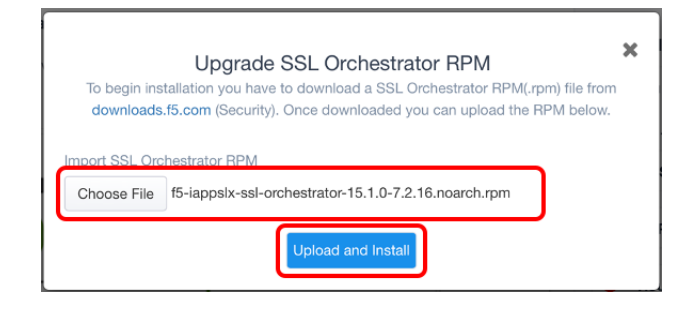

4. バージョンがアップグレードされていることを確認します。

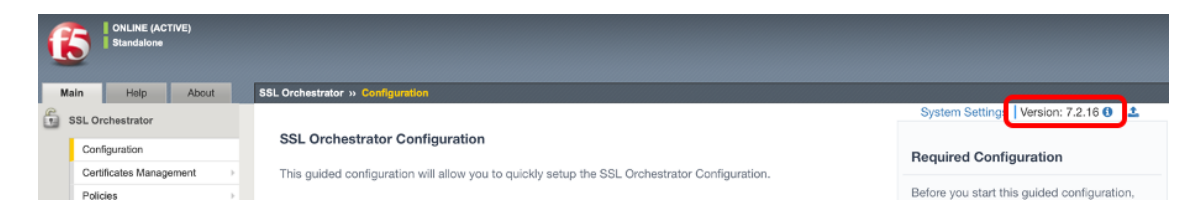

## 2.1.5 Network の基本設定

1. VLAN の設定を行います。(F5 ハンズオンでは設定済み)

|             | ONLINE (ACTI<br>Standalone | VE)         |       |                          |          |             |        |  |             |       |                     |                   |                  |
|-------------|----------------------------|-------------|-------|--------------------------|----------|-------------|--------|--|-------------|-------|---------------------|-------------------|------------------|
| Ma          | ain Help                   | About       | Netw  | vork » VL4               | Ns : VLA | AN List     |        |  |             |       |                     |                   |                  |
| 6           | SSL Orchestrator           |             | ⇔ -   | VLAN Lis                 | t        | VLAN Groups |        |  |             |       |                     |                   |                  |
| <u>M</u>    | Statistics                 |             | •     |                          |          |             | Search |  |             |       |                     |                   | Create           |
|             | Apps                       |             |       | <ul> <li>Name</li> </ul> |          |             | Search |  | Application | † Tag | Untagged Interfaces | Tagged Interfaces | Partition / Path |
| <u></u>     |                            |             |       | ClientVLAN               |          |             |        |  |             | 4094  | 1.1                 |                   | Common           |
| E 1         | Wizards                    |             |       | OutboundVl               | .AN      |             |        |  |             | 4093  | 1.2                 |                   | Common           |
| ()) I       | .ocal Traffic              |             | Delet | te                       |          |             |        |  |             |       |                     |                   |                  |
| י 🚊         | Fraffic Intelligence       |             |       |                          |          |             |        |  |             |       |                     |                   |                  |
|             | Access                     |             |       |                          |          |             |        |  |             |       |                     |                   |                  |
| <b>a</b>    | Device Management          |             |       |                          |          |             |        |  |             |       |                     |                   |                  |
| <b>16</b> 5 | Shared Objects             |             |       |                          |          |             |        |  |             |       |                     |                   |                  |
| ء 🌍         | Security                   |             |       |                          |          |             |        |  |             |       |                     |                   |                  |
| <u>_</u> •  | Network                    |             |       |                          |          |             |        |  |             |       |                     |                   |                  |
|             | Interfaces                 | +           |       |                          |          |             |        |  |             |       |                     |                   |                  |
|             | Routes                     |             |       |                          |          |             |        |  |             |       |                     |                   |                  |
|             | Self IPs                   | $( \cdot )$ |       |                          |          |             |        |  |             |       |                     |                   |                  |
|             | Packet Filters             | ÷           |       |                          |          |             |        |  |             |       |                     |                   |                  |
|             | Quick Configuration        |             |       |                          |          |             |        |  |             |       |                     |                   |                  |
|             | Trunks                     | •           |       |                          |          |             |        |  |             |       |                     |                   |                  |
|             | Tunnels                    | +           |       |                          |          |             |        |  |             |       |                     |                   |                  |
|             | Route Domains              | ÷           |       |                          |          |             |        |  |             |       |                     |                   |                  |
|             | VLANs                      | +           |       |                          |          |             |        |  |             |       |                     |                   |                  |
|             | Service Policies           | •           |       |                          |          |             |        |  |             |       |                     |                   |                  |

2. Self IP の設定を行います。(F5 ハンズオンでは設定済み)

| ONLINE (ACTIVE)<br>Standalone |                    |                    |           |               |               |                          |                  |
|-------------------------------|--------------------|--------------------|-----------|---------------|---------------|--------------------------|------------------|
| Main Help About               | Network » Self IPs |                    |           |               |               |                          |                  |
| SSL Orchestrator              | 👙 🚽 Self IP List   |                    |           |               |               |                          |                  |
| Main Statistics               | Search             |                    |           |               |               |                          | Create           |
| iApps                         | ✓ ♦ Name           | Application     II | P Address | Netmask       | VLAN / Tunnel | Traffic Group            | Partition / Path |
| (m)                           | ClientSelfiP       | 10.1               | 1.10.100  | 255.255.255.0 | ClientVLAN    | traffic-group-local-only | Common           |
| Wizards                       | OutboundSelfIP     | 10.1               | 1.20.100  | 255.255.255.0 | OutboundVLAN  | traffic-group-local-only | Common           |
| Local Traffic                 | Delete             |                    |           |               |               |                          |                  |
| Traffic Intelligence          |                    |                    |           |               |               |                          |                  |
| Access                        |                    |                    |           |               |               |                          |                  |
| Device Management             |                    |                    |           |               |               |                          |                  |
| 🐞 Shared Objects              |                    |                    |           |               |               |                          |                  |
| Security                      |                    |                    |           |               |               |                          |                  |
| Retwork                       |                    |                    |           |               |               |                          |                  |
| Interfaces                    | •                  |                    |           |               |               |                          |                  |
| Routes                        |                    |                    |           |               |               |                          |                  |
| Self IPs 🕞                    |                    |                    |           |               |               |                          |                  |
| Packet Filters                | •                  |                    |           |               |               |                          |                  |
| Out-to One forward an         |                    |                    |           |               |               |                          |                  |

3. デフォルトゲートウェイの設定を行います。(F5 ハンズオンでは設定済み)

|            | ONLINE (ACTIV        | 'E)             |                  |             |              |         |                                |               |           |                  |  |
|------------|----------------------|-----------------|------------------|-------------|--------------|---------|--------------------------------|---------------|-----------|------------------|--|
| Ma         | ain Help             | About           | Network » Routes |             |              |         |                                |               |           |                  |  |
| 6          | SSL Orchestrator     |                 | 🔅 👻 Route List   |             |              |         |                                |               |           |                  |  |
| <u>^</u>   | Statistics           |                 |                  |             |              |         |                                |               |           | Add              |  |
| i 🐻        | Apps                 |                 | Vame 🕈           | Application | Destination  | Netmask | Route Domain                   | Resource Type | Resource  | Partition / Path |  |
| <br>ا      | Vizards              |                 | default-gw       |             | Default IPv4 |         | Partition Default Route Domain | Gateway       | 10.1.20.1 | Common           |  |
|            | ocal Traffic         |                 |                  |             |              |         |                                |               |           |                  |  |
| ı<br>ا     | Fraffic Intelligence |                 |                  |             |              |         |                                |               |           |                  |  |
|            | Access               |                 |                  |             |              |         |                                |               |           |                  |  |
| <b>=</b> 1 | Device Management    |                 |                  |             |              |         |                                |               |           |                  |  |
| <b>16</b>  | Shared Objects       |                 |                  |             |              |         |                                |               |           |                  |  |
| •          | Security             |                 |                  |             |              |         |                                |               |           |                  |  |
| <u>_</u> 1 | letwork              |                 |                  |             |              |         |                                |               |           |                  |  |
|            | Interfaces           | •               |                  |             |              |         |                                |               |           |                  |  |
|            | Routes               | $(\Rightarrow)$ |                  |             |              |         |                                |               |           |                  |  |
|            | 0.17.10              | 0               |                  |             |              |         |                                |               |           |                  |  |

## 2.1.6 DNS, NTP の設定

1. DNS の設定を行います。(F5 ハンズオンでは設定済み)

| Main Help About                                                                                                    | System » Configuration : De | vice : DNS                |
|----------------------------------------------------------------------------------------------------|-----------------------------|---------------------------|
| SSL Orchestrator                                                                                                    | 🔅 🚽 Device 🔫 l              | .ocal Traffic VSDB App IQ |
| Mage Statistics                                                                                                    | Properties                  |                           |
| iApps iB Wizards iCal Traffic                                                                                                    | DNS Lookup Server List      | Address:                  |
| Traffic Intelligence                                                                                                    |                             | Edit Delete Up Down       |
| Image: Second second second | BIND Forwarder Server List  | Address:                  |
| Network     System     Configuration     File Management                                                                                                    | DNS Search Domain List      | Address: Add              |
| Certificate Management                                                                                                    | DNS Cacho                   |                           |
| Disk Management                                                                                                    | IP Version                  |                           |
| Software Management                                                                                                    |                             |                           |
| License                                                                                                    | Update                      |                           |

2. NTP の設定を行います。(F5 ハンズオンでは設定済み)

| ONLINE (ACTIVE)<br>Standalone |                                                     |
|-------------------------------|-----------------------------------------------------|
| Main Help About               | System » Configuration : Device : NTP               |
| SSL Orchestrator              | Device     v     Local Traffic     OVSDB     App IQ |
| Mage Statistics               | Properties                                          |
| iApps                         | Address:                                            |
| 🔁 Wizards                     |                                                     |
| Local Traffic                 |                                                     |
| Traffic Intelligence          | Time Server List                                    |
| Access                        |                                                     |
| Device Management             | Edit Delete                                         |
| the shared Objects            | Update                                              |

## 2.1.7 SSLO Guided Configuration による SSLO の設定

1. SSL Orchestrator >> Configuration を選択します。DNS と NTP と Route が Configure となっているの を確認し、*Next* ボタンを押します。

| CONLINE (ACTIVE)<br>Standalone |                                                                                                    |                                                                 |
|--------------------------------|----------------------------------------------------------------------------------------------------|-----------------------------------------------------------------|
| Main Help About                | SSI Orchastrator y Configuration                                                                                                    |                                                                 |
| SSL Orchestrator               |                                                                                                    | System Settings   Version: 7.5.2 0 🛓                            |
| Configuration                  | SSL Orchestrator Configuration                                                                                                    |                                                                 |
| Certificates Management        | This guided configuration will allow you to guickly setup the SSL Orchestrator Configuration.                                                                                                    | Required Configuration                                          |
| Policies                       |                                                                                                    | Before you start this guided configuration, make sure that DNS, |
| Components                     | Configuration Options                                                                                                    | NTP and Routes are configured.                                  |
| Analytics                      | L3 Outbound Transparent Proxy                                                                                                    | <ul> <li>DNS Configured</li> </ul>                              |
| Logs                           | Users ESI: Onthesteller Applications                                                                                                    |                                                                 |
| Statistics                     |                                                                                                    | NTP Configured                                                  |
| IApps                          |                                                                                                    | Route Configured                                                |
| Wizards                        |                                                                                                    |                                                                 |
| Cocal Traffic                  | Karaka Saraka S | Documentation                                                   |
| Traffic Intelligence           |                                                                                                    | Ask a question on F5 Support                                    |
| Device Management              |                                                                                                    |                                                                 |
| K Shared Objects               | 0                                                                                                    |                                                                 |
| Security                       | L3 Outbound Transparent Proxy                                                                                                    |                                                                 |
| Network                        | An Outbound topology can be used to provide internal user access to external remote resources when the organization does not own the application                                                                                                    |                                                                 |
|                                | resources and SSL keys.<br>1. The internal traffic takes a routed path into and out of the BIG-IP. The client is unaware of the SSL Orchestrator device while en route to the server.                                                                                                    |                                                                 |
| System                         | <ol> <li>The traffic is decrypted and is sent to security devices.</li> <li>Then the traffic is re-encrypted and is routed out to the applications and Internet.</li> </ol>                                                                                                    |                                                                 |
|                                | Configuring the following solution will guide you through creating the following objects:                                                                                                    |                                                                 |
|                                | Select the type of deployments you require and build on your configuration.                                                                                                    |                                                                 |
|                                | SSL Configurations     Configure your certificate chains for encrypting and decrypting packets.                                                                                                    |                                                                 |
|                                | Services<br>Define the security services to attach to SSL Orchestrator.                                                                                                    |                                                                 |
|                                | Service Chaining           Determine the flow of data through your network services.                                                                                                    |                                                                 |
|                                | Configure the traffic filtering and categorization to securely manage traffic.                                                                                                    |                                                                 |
|                                | Interception Rules Create the rules for routing traffic.                                                                                                    |                                                                 |
|                                | Egress Setting     Manage SNAT Settings and configure Gateways.                                                                                                    |                                                                 |
|                                | U Log Settings<br>Manage Log Settings.                                                                                                    |                                                                 |
|                                | Cance                                                                                                    |                                                                 |

2. 任意の名前を設定し、SSL Orchestrator Topologies として、L3 Explicit Proxyを選択し、Save & Next ボタンを押します。

| pology SSL Confi                  | guration Service              | Service Chain | Security Policy | Interception Rule | Egress Setting                                                                                                    | Log Settings |  |
|-----------------------------------|-------------------------------|---------------|-----------------|-------------------|----------------------------------------------------------------------------------------------------|--------------|--|
| logy Properties                   |                               |               |                 |                   |                                                                                                    |              |  |
| pology Name field, type a name    | after the default prefix sslo |               |                 |                   |                                                                                                    |              |  |
| ntion                             |                               |               |                 |                   |                                                                                                    |              |  |
| a description for this deployment | nt.                           |               |                 |                   |                                                                                                    |              |  |
| 0                                 |                               |               |                 |                   |                                                                                                    |              |  |
|                                   | ~                             |               |                 |                   |                                                                                                    |              |  |
| ily ᠪ                             |                               |               |                 |                   |                                                                                                    |              |  |
|                                   | ~                             |               |                 |                   |                                                                                                    |              |  |
| Orchestrator Topologies           | <b>0</b>                      | Q 🔽           | Q               |                   | œ                                                                                                    |              |  |
| (                                 | ~                             |               |                 |                   |                                                                                                    |              |  |
|                                   |                               |               |                 |                   |                                                                                                    |              |  |
| L2 Outbound                       | L3 Outbound                   |               | Explicit Proxy  | L2 Inbc           | a a a a a a a a a a a a a a a a a a a                                                                                                    |              |  |
| L2 Outbound                       | L3 Outbound                   |               | Explicit Proxy  | L2 Inbo           | bund                                                                                                    |              |  |
|                                   |                               |               | Explicit Proxy  | L2 Inbo           | and and a second second |              |  |
|                                   |                               |               | Explicit Proxy  | L2 Inbo           | und                                                                                                    |              |  |
| L2 Outbound                       | L3 Outbound                   |               | Explicit Proxy  | L2 Inbo           | and and a second second |              |  |

3. Create New を選択し、右上の Show Advanced Setting をクリックします。

| SSLO     | SSL Orchestrator » Configuration                 |                   |         |               |                 |                   |                |               |         |  |  |  |
|----------|--------------------------------------------------|-------------------|---------|---------------|-----------------|-------------------|----------------|---------------|---------|--|--|--|
| SSL 0    | SSL Orchestrator Configuration ::selo_LJExplicit |                   |         |               |                 |                   |                |               |         |  |  |  |
| <u>@</u> |                                                  |                   |         |               |                 | — <b>—</b> —      |                |               |         |  |  |  |
|          | Topology                                         | SSL Configuration | Service | Service Chain | Security Policy | Interception Rule | Egress Setting | Log Settings  | Summary |  |  |  |
| ss       | L Configu                                        | irations          |         |               |                 |                   |                | Show Advanced | Setting |  |  |  |
| SSI      | . Profile ()<br>Create New                       | O Use Existing    |         |               |                 |                   |                |               |         |  |  |  |

4. Client-side SSL にて、利用したい TLS のバージョン を選択します。

| ient-side SSL              |                  |  |
|----------------------------|------------------|--|
| occessing Options 0        |                  |  |
| inabled Options            | Disabled Options |  |
| Filter T                   |                  |  |
| TLSv1.1                    |                  |  |
| TLSv1.2                    |                  |  |
| TLSv1.3                    |                  |  |
| oher Type 🚯                |                  |  |
| Cipher Group Cipher String |                  |  |
| oher                       |                  |  |
| /Common/f5-default         |                  |  |

5. CA Certificate KeyChain にて、既にインポート済みの CA ファイル (F 5 ハンズオンでは、証明書と秘密 鍵に f5jCA を選択し、Passphrase に f5demo と入力します。)を選択して *Done* を押します。

| A Certificate Key Chain 🚯                                       |                    |   |
|-----------------------------------------------------------------|--------------------|---|
| CA Certificate Key Chains                                       |                    |   |
|                                                                 |                    |   |
| Certificate                                                     |                    |   |
| /Common/f5jCA                                                   |                    | ~ |
| Key                                                             |                    |   |
| /Common/f5jCA                                                   |                    | ~ |
|                                                                 |                    |   |
| Chain                                                           |                    |   |
| Select                                                          |                    | ~ |
| Passphrase                                                      |                    |   |
|                                                                 |                    |   |
|                                                                 |                    |   |
| Cancel Done                                                     |                    |   |
|                                                                 | No Cert Key Chains |   |
| Runass on Handshaka Alart                                       |                    |   |
| Bypass on Client Certificate Failure                            |                    |   |
| ypass on Handshake Alert<br>ypass on Client Certificate Failure | No Cert Key Chains |   |

6. Server-side SSL も同様に利用したい TLS バージョン を選択します。

| Gerver-side SSL                                                                                        |                  |
|----------------------------------------------------------------------------------------------------|------------------|
| rocessing Options 0                                                                                    |                  |
| Enabled Options                                                                                        | Disabled Options |
| Filter                                                                                                 |                  |
| TLSv1.1                                                                                                |                  |
| TLSv1.2                                                                                                |                  |
| TLSv1.3                                                                                                |                  |
| inhar Tuna <b>6</b>                                                                                    |                  |
| Cipher Group Cipher String                                                                             |                  |
| Sipher                                                                                                 |                  |
| /Common/f5-default                                                                                     | ~                |
| pecify the ciphers that the system supports from the list. The default cipher list will display DEFAUL | .T in the field. |

7. 期限切れの証明書や自己署名証明書に対しての動作も確認し、Save & Next を押します。

| Trusted Certificate Authority               |   |
|---------------------------------------------|---|
| /Common/ca-bundle.crt                       | ~ |
| Expire Certificate Response 🚯               |   |
| drop                                        | ~ |
| Untrusted Certificate Authority 0           |   |
| drop                                        | ~ |
| OCSP 0<br>Select > 2<br>CRL 0<br>Select > 2 |   |
| Cancel Save Draft Back Save & Next          |   |

8. OCSP を使用する場合、Authentication List 設定を追加することができます。本環境では使用しないため、。 *Save & Next* を押します。

#### Authentication List

| Add Delete                         | Items: 0            |                     |
|------------------------------------|---------------------|---------------------|
|                                    |                     | Filter Type by Name |
|                                    |                     |                     |
| Name                               | Authentication Type |                     |
|                                    |                     |                     |
|                                    |                     |                     |
|                                    |                     |                     |
|                                    |                     |                     |
|                                    |                     |                     |
|                                    |                     |                     |
|                                    |                     |                     |
|                                    |                     |                     |
|                                    |                     |                     |
|                                    |                     |                     |
|                                    |                     |                     |
|                                    |                     |                     |
|                                    |                     |                     |
|                                    |                     |                     |
| Cancel Save Draft Back Save & Next |                     |                     |

9. サービス (ここでは L2 デバイス)を追加します。Add Service を押します。

| SSL Orchestrator »  | Configuration            |               |               |                 |                   |                     |                   |         |
|---------------------|--------------------------|---------------|---------------|-----------------|-------------------|---------------------|-------------------|---------|
| SSL Orchestrator Co | nfiguration :sslo_L3E    |               |               |                 |                   |                     |                   |         |
| Topology            | (B)<br>SSL Configuration | on Service    | Service Chain | Security Policy | Interception Rule | Egress Setting      | E<br>Log Settings | Summary |
| Services List       | Delete Service           |               |               | Item            | s: 0              |                     |                   | 0       |
|                     |                          |               |               |                 |                   | Filter Type by Name |                   |         |
| Name                |                          |               |               | Service Ty      | pe                |                     |                   |         |
|                     |                          |               |               |                 |                   |                     |                   |         |
| Cancel Sa           | ve Draft Bac             | k Save & Next | I             |                 |                   |                     |                   |         |

10. Generic Inline Layer2 を選択し、Add ボタンを押します。

| SSL Orchestrator » | Configuration        |                       |           |         |          |                 |                   |                |              |     |      |
|--------------------|----------------------|-----------------------|-----------|---------|----------|-----------------|-------------------|----------------|--------------|-----|------|
| SSL Orchestrator C | onfiguration :sslo_L | 3Explicit NOT DEPLOYE |           |         |          |                 |                   |                |              |     |      |
| Topology           | 3<br>SSL Configurat  | tion Authenticati     | on Servic | e Servi | ce Chain | Security Policy | Interception Rule | Egress Setting | Log Settings | Sum | mary |
| Service I          | Propertie            | s                     |           |         |          |                 |                   |                |              | (   | 9    |
| Inline L2 1        | Inline L3 1          | Inline HTTP 1         | ICAP 1    | TAP 1   | F5 이     |                 |                   | g              | eneric       | ۹   |      |
| Generic Inli       | ne Layer 2           |                       |           |         |          |                 |                   |                |              |     |      |
| Cancel Sa          | ve                   |                       |           |         |          |                 |                   |                | Add          |     |      |

11. 右上の Show Advanced Setting をクリックし、任意の名前を設定します。

| SSL Orchestrator » Configuration                     |                                     |                 |                   |                |                   |         |
|------------------------------------------------------|-------------------------------------|-----------------|-------------------|----------------|-------------------|---------|
| SSL Orchestrator Configuration :sslo_L3Expl          |                                     |                 |                   |                |                   |         |
| 3                                                    | <u> </u>                            |                 |                   |                |                   |         |
| Topology SSL Configuration                           | Service Service Chain               | Security Policy | Interception Rule | Egress Setting | Log Settings      | Summarv |
|                                                      | <u> </u>                            |                 |                   |                |                   |         |
|                                                      |                                     |                 |                   |                |                   |         |
| Service Properties                                   |                                     |                 |                   |                | Hide Advanced Set | ting    |
| Service Settings                                     |                                     |                 |                   |                |                   |         |
| Ĵ                                                    |                                     |                 |                   |                |                   |         |
| • L2                                                 |                                     |                 |                   |                |                   |         |
|                                                      |                                     |                 |                   |                |                   |         |
| Generic Inline Layer 2                               |                                     |                 |                   |                |                   |         |
|                                                      |                                     |                 |                   |                |                   |         |
|                                                      |                                     |                 |                   |                |                   |         |
| Name                                                 |                                     |                 |                   |                |                   |         |
| ssloS_ L2Device                                      |                                     |                 |                   |                |                   |         |
| In the L2 inline service settings Name field, type a | name after the default prefix ssloS |                 |                   |                |                   |         |
| Description                                          |                                     |                 |                   |                |                   |         |
| Type: L2                                             |                                     |                 |                   |                |                   |         |
| Type a description for this service.                 |                                     |                 |                   |                |                   |         |

12. Network Configuration にて、*Add* ボタンを押します。 From BIGIP VLAN にて Create New を選択し、 任意の名前を設定し、Interface を選択します。同様に、To BIGIP VLAN も設定します。(F5 ハンズオンで は、名称は任意で構いませんが、Interface はそれぞれ、1.3 と 1.4 を選択します。) *Done* ボタンを押します。

| Network Configuration                                                                                                    |                                                                                                    |
|----------------------------------------------------------------------------------------------------|----------------------------------------------------------------------------------------------------|
| Ratio 1 Enter a valid ratio number in the range 1-65535.                                                                          |                                                                                                    |
| From BIGIP VLAN         Image: Create New         O         Use Existing                                                          | To BIGIP VLAN       Image: Comparison of the second second s |
| Name SsloN_ L2_In In the From BIGIP VLAN Name field, type a name for the source BIGIP VLAN network after the default prefix ssloN | Name ssioN_ L2_Out In the To BIGIP VLAN Name field, type a name for the destination BIGIP VLAN network after the default prefix ssioN                                                                                                    |
| Interface 1.3 Select the associated BIG-IP system interface.                                                                      | Interface<br>1.4  Select the associated BIG-IP system interface.                                                                                                    |
| Tag                                                                                                    | Tag                                                                                                    |
| Cancel Done                                                                                                    |                                                                                                    |

 L2 デバイスが SSL 復号したトラフィックを HTTP トラフィックと同じようにセキュリティ検査するよう に、ポートリマップを行います。L2 デバイスによっては 443 ポートで接続すると、SSL トラフィックだと 判断し、セキュリティ検査を正しく行わない場合があるためです。 Enable Port Remap にチェックをいれ、 Remap Port に必要なポート番号を設定し、Save ボタンを押します。(L2 デバイスによって、仕様は異なり ます。F5 ハンズオンでは、8080 と設定しておきます。)

| /Common/gateway_icmp                           | *                                         |                                    |            |  |
|------------------------------------------------|-------------------------------------------|------------------------------------|------------|--|
| ervice Down Action 0                           |                                           |                                    |            |  |
| Ignore                                         | ~                                         |                                    |            |  |
| iternal IP Offset 🛈                            |                                           |                                    |            |  |
| 0                                              | ~                                         |                                    |            |  |
| iternal IPv4 Address<br>98.19.32.0             |                                           |                                    |            |  |
| ternal IPv6 Address<br>001:0200:0:0200::       |                                           |                                    |            |  |
| Enable Port Remap                              |                                           |                                    |            |  |
| pecify whether you want to enable the Remap    | Port feature for inline services by selec | ting the Enable Port Remap of      | check box. |  |
| oman Port                                      |                                           |                                    |            |  |
| 8080                                           |                                           |                                    |            |  |
| nerify the reman port number. The default is 8 |                                           |                                    |            |  |
| Very the female port number. The default is o  |                                           |                                    |            |  |
| iules 0                                        |                                           |                                    |            |  |
| Available                                      |                                           | Se                                 | ected      |  |
| Filter                                         |                                           | T                                  |            |  |
| No available items                             |                                           |                                    |            |  |
|                                                |                                           |                                    |            |  |
| no available rems                              |                                           | <ul> <li>••</li> <li>••</li> </ul> |            |  |

14. 以下のようにサービスが追加されているのを確認したら、Save & Next を選択します。

| SSL Orchestrator » Configuration                |                                             |                                          |         |
|-------------------------------------------------|---------------------------------------------|------------------------------------------|---------|
| SSL Orchestrator Configuration :sslo_L3Explicit | NOT DEPLOYED                                |                                          |         |
| Topology SSL Configuration                      | Service Service Chain Security Policy Inter | ception Rule Egress Setting Log Settings | Summary |
| Services List                                   |                                             |                                          | 0       |
| Add Service Delete Service                      | Items: 1                                    |                                          | _       |
|                                                 |                                             | Filter Type by Name                      |         |
| Name                                            | Service Type                                |                                          |         |
|                                                 | L2 Inline                                   |                                          |         |
|                                                 | •                                           |                                          |         |
|                                                 |                                             |                                          |         |
|                                                 |                                             |                                          |         |
|                                                 |                                             |                                          |         |
|                                                 |                                             |                                          |         |
|                                                 |                                             |                                          |         |
|                                                 |                                             |                                          |         |
|                                                 |                                             |                                          |         |
|                                                 |                                             |                                          |         |
| Cancel Save Draft Back                          | Save & Next                                 |                                          |         |

15. サービスチェーンを作成します。サービスチェーンを複数作成することで、可視化デバイスが複数ある場合 に、条件に応じた可視化デバイスへの転送が可能となります。(この F5 ハンズオンでは可視化デバイスは 1 台ですが、サービスチェーンの作成は必要です。) Service Chain List で Add を押します。

| SSL Orchestrator | » Configuration       |                        |               |                 |                 |                  |              |         |
|------------------|-----------------------|------------------------|---------------|-----------------|-----------------|------------------|--------------|---------|
| SSL Orchestrator | Configuration :sslo_l | 3Explicit NOT DEPLOYED |               |                 |                 |                  |              |         |
| Copology         | SSL Configurati       | on Service             | Service Chain | Security Policy | Interception Ru | e Egress Setting | Log Settings | Summary |
| Services C       | hain List             |                        |               | Items: 0        | r               |                  |              | 6       |
|                  | Filter Type by Name   |                        |               |                 |                 |                  |              |         |
| Name             |                       |                        |               | Descriptio      | n               |                  |              |         |
|                  |                       |                        |               |                 |                 |                  |              |         |
|                  |                       |                        |               |                 |                 |                  |              |         |
|                  |                       |                        |               |                 |                 |                  |              |         |
|                  |                       |                        |               |                 |                 |                  |              |         |
|                  |                       |                        |               |                 |                 |                  |              |         |
|                  |                       |                        |               |                 |                 |                  |              |         |
|                  |                       |                        |               |                 |                 |                  |              |         |
|                  |                       |                        |               |                 |                 |                  |              |         |
|                  |                       |                        |               |                 |                 |                  |              |         |
| Cancel           | Save Draft B          | ack Save & Nex         |               |                 |                 |                  |              |         |
|                  |                       |                        |               |                 |                 |                  |              |         |

16. 任意の名前を設定し、先程作成したサービスを右に移動させ、Save ボタンを押します。

| Topology         | SSL Configuration              | Service                               | Service Chain    | Security Policy | Interception Rule   | Egress Setting | Log Settings | Sun |
|------------------|--------------------------------|---------------------------------------|------------------|-----------------|---------------------|----------------|--------------|-----|
| rvices Cl        | hain Properties                |                                       |                  |                 |                     |                |              |     |
| ne               |                                |                                       |                  |                 |                     |                |              |     |
| ssioSCM          | lyServiceChain                 | · · · · · · · · · · · · · · · · · · · | 1                |                 |                     |                |              |     |
| e services chair | in properties Name field, type | a name after the defau                | It prefix ssloSC |                 |                     |                |              |     |
| cription         |                                |                                       |                  |                 |                     |                |              |     |
| a description f  | for the service chain.         |                                       |                  |                 |                     |                |              |     |
|                  |                                |                                       |                  |                 |                     |                |              |     |
| rvices           |                                |                                       |                  |                 |                     |                |              |     |
| ervices Avail    | lable                          |                                       |                  | Select          | ed Service Chain Or | der            |              |     |
| liter            |                                |                                       | T                | ssic            | S_L2Device          |                |              |     |
| lo available i   | items                          |                                       |                  |                 |                     |                |              |     |
|                  |                                |                                       |                  |                 |                     |                |              |     |
|                  |                                |                                       |                  |                 |                     |                |              |     |
|                  |                                |                                       |                  |                 |                     |                |              |     |

17. Service Chain ができたことを確認し、Save & Next ボタンを押します。

| SSL Orchestrator    | » Configuration               |              |               |                 |                 |                     |              |         |
|---------------------|-------------------------------|--------------|---------------|-----------------|-----------------|---------------------|--------------|---------|
| SSL Orchestrator    | Configuration :sslo_L3Explici | NOT DEPLOYED |               |                 |                 |                     |              |         |
| o 😑 –               |                               |              | <u>-</u>      | -0-             |                 |                     |              |         |
| Topology            | SSL Configuration             | Service      | Service Chain | Security Policy | Interception Ru | le Egress Setting   | Log Settings | Summary |
|                     |                               |              |               |                 |                 |                     |              |         |
|                     |                               |              |               |                 |                 |                     |              |         |
| Services Cl         | nain List                     |              |               |                 |                 |                     |              | 0       |
| Add Delete Items: 1 |                               |              |               |                 |                 |                     |              |         |
|                     |                               |              |               |                 |                 | Filter Type by Name |              |         |
| □ Name              |                               |              |               | Descriptio      | n               |                     |              |         |
|                     | LuConvies Chain               |              |               |                 |                 |                     |              |         |
|                     | NOT DEPLO                     | DYED         |               |                 |                 |                     |              |         |
|                     |                               |              |               |                 |                 |                     |              |         |
|                     |                               |              |               |                 |                 |                     |              |         |
|                     |                               |              |               |                 |                 |                     |              |         |
|                     |                               |              |               |                 |                 |                     |              |         |
|                     |                               |              |               |                 |                 |                     |              |         |
|                     |                               |              |               |                 |                 |                     |              |         |
|                     |                               |              |               |                 |                 |                     |              |         |
|                     |                               |              |               |                 |                 |                     |              |         |
|                     |                               |              |               |                 |                 |                     |              |         |
|                     |                               |              |               |                 |                 |                     |              |         |
|                     |                               |              | n n           |                 |                 |                     |              |         |
| Cancel              | Save Draft Back               | Save & Next  |               |                 |                 |                     |              |         |
|                     |                               |              | -             |                 |                 |                     |              |         |

18. セキュリティポリシーを設定します。All Traffic の ペンマーク をクリックします。

| L Orchestrator Configuration :ssl        |                                                     |                          |                 |            |                             |              |              |        |
|------------------------------------------|-----------------------------------------------------|--------------------------|-----------------|------------|-----------------------------|--------------|--------------|--------|
|                                          | o_L3Explicit NOT DEPLOYED                           |                          |                 |            |                             |              |              |        |
|                                          |                                                     | Service Chain            | Security Policy |            | )                           |              |              |        |
| Topology 332 Conligu                     | ation Service                                       | Service Ghain            |                 | merception | nule Egre                   | ss setting   | Log Settings | Summar |
|                                          |                                                     |                          |                 |            |                             |              |              |        |
| Security Policy                          |                                                     |                          |                 |            |                             |              |              | 6      |
| Tuno A                                   |                                                     |                          |                 |            |                             |              |              | 0      |
| Create New O Use Existin                 | ng 🔍 None                                           |                          |                 |            |                             |              |              |        |
| Namo                                     |                                                     |                          |                 |            |                             |              |              |        |
| ssloP L 3Explicit                        |                                                     |                          |                 |            |                             |              |              |        |
|                                          |                                                     | _                        |                 |            |                             |              |              |        |
| n the security policy Name field, type a | name after the default prefix sslol                 | P                        |                 |            |                             |              |              |        |
| Description ()                           |                                                     |                          |                 |            |                             |              |              |        |
|                                          |                                                     |                          |                 |            |                             |              |              |        |
|                                          |                                                     |                          |                 |            |                             |              |              |        |
| Rules                                    |                                                     |                          |                 |            |                             |              |              | Add    |
| Name                                     | Conditions                                          |                          |                 | Action     | SSL Forward<br>Proxy Action | Service Chai | in           |        |
| Pinners_Rule                             | SSL Check is <b>true</b> a<br>Category Lookup (SNI) | ind<br>is <b>Pinners</b> |                 | Allow      | Bypass                      | -            |              | ø û    |
| A.H. T (1)                               | A11                                                 |                          |                 | Allow      | Intercent                   | -            |              |        |

19. 先程作成した Service Chain を選択し、OK ボタンを押します。

| Rules                                                                                                    |                                                                             |        |                                           |      |
|----------------------------------------------------------------------------------------------------|-----------------------------------------------------------------------------|--------|-------------------------------------------|------|
| Name                                                                                                    | Conditions                                                                  | Action | SSL Forward<br>Proxy Action Service Chain |      |
| Pinners_Rule                                                                                                    | SSL Check is <b>true</b> and<br>Category Lookup (SNI) is <b>Pinners</b>     | Allow  | Bypass -                                  | er 🛍 |
| Name<br>Default Rule<br>Type the name of your custom policy.<br>Action ③ SSL Forward Pro<br>Allow ~ Intercept<br>Cancel OK | xy Action  Service Chain  SeloSC_MyServiceChain  None ssloSC_MyServiceChain |        |                                           |      |

20. サービスチェーンが追加されたことを確認し、Save & Next ボタンを押します。

| SSL Orchestrator » Configuration                        |                                  |                              |                |              |                          |     |        |
|---------------------------------------------------------|----------------------------------|------------------------------|----------------|--------------|--------------------------|-----|--------|
| SSL Orchestrator Configuration :sslo_L3Explicit         |                                  |                              |                |              |                          |     |        |
| lø 🔳 — 🕛 –                                              |                                  |                              | —              |              | -@@-                     |     |        |
| Topology SSL Configuration                              | m Service Se                     | ervice Chain Security Policy | Interception R | ule Egn      | ess Setting Log Settings | s   | ummary |
|                                                         |                                  |                              |                |              |                          |     |        |
| Security Bolioy                                         |                                  |                              |                |              |                          |     | •      |
| Security Policy                                         |                                  |                              |                |              |                          |     | 0      |
| Type                                                    | lone                             |                              |                |              |                          |     |        |
| Name                                                    |                                  |                              |                |              |                          |     |        |
| ssloP_ L3Explicit                                       |                                  |                              |                |              |                          |     |        |
| In the security policy Name field, type a name after th | e default prefix ssloP           |                              |                |              |                          |     |        |
| Description 0                                           |                                  |                              |                |              |                          |     |        |
|                                                         |                                  |                              |                |              |                          |     |        |
|                                                         |                                  |                              |                |              |                          |     |        |
| Rules                                                   |                                  |                              |                |              |                          | Add |        |
| Name                                                    | Conditions                       |                              | Action         | SSL Forward  | Samina Chain             |     |        |
| Name                                                    | Conditions                       |                              | Action         | Proxy Action | Service Ghain            |     |        |
| Pinners_Rule                                            | Category Lookup (SNI) is Pinners |                              | Allow          | Bypass       | -                        | 10  |        |
| All Traffic                                             | All                              |                              | Allow          | Intercept    | ssloSC_MyServiceChain    | 1   |        |
|                                                         |                                  |                              |                |              |                          |     |        |
|                                                         |                                  |                              |                |              |                          |     |        |
|                                                         |                                  |                              |                |              |                          |     |        |
|                                                         |                                  |                              |                |              |                          |     |        |
|                                                         |                                  |                              |                |              |                          |     |        |
|                                                         |                                  |                              |                |              |                          |     |        |
|                                                         |                                  |                              |                |              |                          |     |        |
|                                                         |                                  |                              |                |              |                          |     |        |
|                                                         |                                  |                              |                |              |                          |     |        |
|                                                         |                                  |                              |                |              |                          |     |        |
|                                                         |                                  |                              |                |              |                          |     |        |
|                                                         |                                  |                              |                |              |                          |     |        |
|                                                         |                                  |                              |                |              |                          |     |        |
|                                                         |                                  |                              |                |              |                          |     |        |
|                                                         |                                  |                              |                |              |                          |     |        |
|                                                         |                                  |                              |                |              |                          |     |        |
|                                                         |                                  |                              |                |              |                          |     |        |
| Server Certificate Status Check                         |                                  |                              |                |              |                          |     |        |
|                                                         |                                  |                              |                |              |                          |     |        |
|                                                         |                                  |                              |                |              |                          |     |        |
| Proxy Connect                                           |                                  |                              |                |              |                          |     |        |
| Cancel Save Draft Back                                  | Save & Next                      |                              |                |              |                          |     |        |

Proxy Server Settings にクライアントからプロキシとしてアクセスさせる IP アドレス (F5 ハンズオン では、10.1.10.150)を入力し、DNS Resolver をプルダウンメニューから選択します (F5 ハンズオンで は、ssloGS\_global.app/ssloGS-net-resolver)。 Ingress Network として、クライアントからアクセス可能な VLAN (F5 ハンズオンでは、ClientVLAN)を選択し、Save & Next ボタンを押します。

#### **Proxy Server Settings**

| 10 1 10 150                                                                         |     |
|-------------------------------------------------------------------------------------|-----|
| 10.110.100                                                                          |     |
| Specify the IPv4 IP address.                                                        |     |
| Port                                                                                |     |
| 3128                                                                                |     |
| Specify the service port number, 0 to 65535.                                        |     |
| Access Profile 0                                                                    |     |
| None ~                                                                              |     |
|                                                                                     |     |
| /Common/sslo_L3Explicit.app/sslo_L3Explicit-xp-http >                               |     |
|                                                                                     |     |
| DNS Resolver                                                                        |     |
| /Common/ssiods_global.app/ssiods-net V                                              |     |
| You are required to select a <b>UNS Resolver</b> for a topology-based HTTP Profile. |     |
| Authentication                                                                      |     |
| OCSP Responder 1                                                                    |     |
| None                                                                                |     |
| Ingress Network                                                                     |     |
|                                                                                     |     |
|                                                                                     |     |
| Cre                                                                                 | ate |
| Available Selected                                                                  |     |
| Filter T /Common/ClientVLAN                                                         |     |
| /Common/OutboundVLAN                                                                |     |
|                                                                                     |     |
|                                                                                     |     |
| Select one or more VLANs where transparent-proxy ingress traffic will arrive.       |     |
| Protocol Cottingo                                                                   |     |
| Frotocol Settings                                                                   |     |
| SSL Configurations                                                                  |     |
| Available Selected                                                                  |     |
| Filter T ssloT_L3Explicit                                                           |     |
| $(\mathbf{i})$                                                                      |     |
|                                                                                     |     |
|                                                                                     |     |
| Specify the SSL setting.                                                            |     |
| Client TCP Profile                                                                  |     |
| /Common/sslo_L3Explicit.app/sslo_L3Explicit-tcp-lan                                 |     |
| □ Verified Accept ●                                                                 |     |
| Specify the client TCP profile setting.                                             |     |
|                                                                                     |     |
|                                                                                     |     |

22. Manage SNAT Settings で Auto Map、Gateways で Default Route を選択し、*Save* & *Next* ボタンを押しま す。(F5 ハンズオンではこのように設定しますが、環境に合わせてください。)

| SSL Orchestrator                                               | SSL Orchestrator » Configuration |             |               |                 |                   |                |                   |         |  |  |
|----------------------------------------------------------------|----------------------------------|-------------|---------------|-----------------|-------------------|----------------|-------------------|---------|--|--|
| SSL Orchestrator Configuration :solo_L3Explicit _nor or common |                                  |             |               |                 |                   |                |                   |         |  |  |
| Topology                                                       | (1)<br>SSL Configuration         | Service     | Service Chain | Security Policy | Interception Rule | Egress Setting | E<br>Log Settings | Summary |  |  |
| Egress Sett                                                    | tings<br>Settings Ø              |             |               |                 |                   |                |                   | 6       |  |  |
| Auto Map                                                       |                                  | ~           |               |                 |                   |                |                   |         |  |  |
| Default Route                                                  | •                                | ~           |               |                 |                   |                |                   |         |  |  |
| Cancel                                                         | Save Draft Back                  | Save & Next |               |                 |                   |                |                   |         |  |  |

23. Save & Next ボタンを押します。

| SSL Orchestrator > | > Configuration           |                  |               |                 |                   |                |              |         |
|--------------------|---------------------------|------------------|---------------|-----------------|-------------------|----------------|--------------|---------|
| SSL Orchestrator C | Configuration :sslo_L3Exp |                  |               |                 |                   |                |              |         |
| Topology           | SSL Configuration         | Service          | Service Chain | Security Policy | Interception Rule | Egress Setting | Log Settings | Summary |
|                    |                           |                  |               |                 |                   |                |              |         |
|                    |                           |                  |               |                 |                   |                |              |         |
| Log Setting        | s                         |                  |               |                 |                   |                |              | 0       |
| Applies to Acces   | ss Profile 0              |                  |               |                 |                   |                |              |         |
| /Common/sslo       | _L3Explicit.app/sslo_L    | 3Explicit_access | Profile       |                 |                   |                |              |         |
| Dev Demonst Del    |                           |                  |               |                 |                   |                |              |         |
| Per-Request Pol    | iicy 😈                    |                  |               |                 |                   |                |              |         |
| Error              |                           | ~                |               |                 |                   |                |              |         |
| FTP 🚯              |                           |                  |               |                 |                   |                |              |         |
| Error              |                           | ~                |               |                 |                   |                |              |         |
|                    |                           |                  |               |                 |                   |                |              |         |
| IMAP O             |                           |                  |               |                 |                   |                |              |         |
| Error              |                           | ~                |               |                 |                   |                |              |         |
| POP3 0             |                           |                  |               |                 |                   |                |              |         |
| Error              |                           | ~                |               |                 |                   |                |              |         |
|                    |                           |                  |               |                 |                   |                |              |         |
| SMTPS O            |                           |                  |               |                 |                   |                |              |         |
| Error              |                           | ~                |               |                 |                   |                |              |         |
| SSL Orchestrate    | or Generic 🚯              |                  |               |                 |                   |                |              |         |
| Error              |                           | ~                |               |                 |                   |                |              |         |
|                    |                           |                  |               |                 |                   |                |              |         |
|                    |                           |                  |               |                 |                   |                |              |         |
| Cancel             | Back Back                 | Save & Ne:       | đ             |                 |                   |                |              |         |
|                    |                           |                  |               |                 |                   |                |              |         |

| SSL | SSL Orchestrator » Configuration                              |                   |         |               |                 |                   |                |              |                         |       |
|-----|---------------------------------------------------------------|-------------------|---------|---------------|-----------------|-------------------|----------------|--------------|-------------------------|-------|
| SSL | SSL Orchestrator Configuration :sslo_L3Explicit (korbe-torea) |                   |         |               |                 |                   |                |              |                         |       |
| 6   |                                                               |                   |         |               | <u> </u>        | — <u> </u>        |                |              |                         |       |
|     | Topology                                                      | SSL Configuration | Service | Service Chain | Security Policy | Interception Rule | Egress Setting | Log Settings | Su                      | mmary |
|     |                                                               |                   |         |               |                 |                   |                |              |                         |       |
|     | Summary                                                       |                   |         |               |                 |                   |                |              |                         |       |
|     | 📑 Topol                                                       | ogy               |         |               |                 |                   |                |              | <b>San</b> t            | •     |
|     | 🕀 SSL C                                                       | onfiguration      |         |               |                 |                   |                |              | can <sup>a</sup>        | •     |
|     | 🗱 Servi                                                       | ce                |         |               |                 |                   |                |              | can <sup>th</sup>       | •     |
|     | % Servic                                                      | e Chain           |         |               |                 |                   |                |              | <b>S</b> M <sup>R</sup> | Þ     |
|     | Securi                                                        | ty Policy         |         |               |                 |                   |                |              | (and                    | •     |
|     | Interc≣                                                       | eption Rule       |         |               |                 |                   |                |              | <b>S</b>                | •     |
|     | 🚠 Egres                                                       | s Setting         |         |               |                 |                   |                |              | Sant                    | •     |
|     | 🔊 Log S                                                       | ettings           |         |               |                 |                   |                |              | <b>S</b> M <sup>1</sup> | •     |
| С   | ancel                                                         | Save Draft Back   | Deploy  |               |                 |                   |                |              |                         |       |

24. 必要に応じて、設定内容を見直し、 Save & Next ボタンを押します。

25. Success ポップアップが表示されるまで待ち。OK ボタンを押します。

| SSL Orchestrator » Configuration                         |                                        |  |                   |
|----------------------------------------------------------|----------------------------------------|--|-------------------|
| SSL Orchestrator Configuration :sslo_L3Explicit DEPLOYED |                                        |  |                   |
|                                                          | Success                                |  |                   |
| Topology SSL Configuration Service                       | Deployment was successfully completed. |  |                   |
|                                                          | ок                                     |  |                   |
| Summary                                                  |                                        |  |                   |
| 🗮 Topology                                               |                                        |  | di 🕨 🕨            |
| SSL Configuration                                        |                                        |  | <i>d</i> >        |
| ¢ Service                                                |                                        |  | di 🕨              |
| 𝗞 Service Chain                                          |                                        |  | di 🕨              |
| Security Policy                                          |                                        |  | di <sup>n</sup> > |
| Interception Rule                                        |                                        |  | <i>i</i> +        |
| 4 Egress Setting                                         |                                        |  | Ø >               |
| Log Settings                                             |                                        |  | da >              |
| Cancel Save Draft Back Finish                            |                                        |  |                   |

26. Deploy に成功すると以下のような緑色の **DEPLOYED** マークが表示されます。右上の **System Settings** ア イコンを選択します。

| SSL Orchestrator » Co | nfiguration        |             |                   |                   |                   |                   |
|-----------------------|--------------------|-------------|-------------------|-------------------|-------------------|-------------------|
| Configure             | Dashboard          |             |                   |                   | 🗱 🗐 🗸             | rsion: 7.5.2 0    |
|                       | Client             | Encrypted T | raffic            | Encrypted Trai    | Servers           |                   |
| Topologies            | Interception Rules | Services    | Service Chains    | Security Policies | SSL Configuratio  | ns                |
| Add Delete            |                    |             | ŀ                 | ems: 1            |                   |                   |
| □ Name ▲              |                    |             | Туре              | Security Policy   | SSL Configuration | Protected/Unprote |
| Sslo_L3Explicit       | DEPLOYED           |             | L3 Explicit Proxy | ssloP_L3Explicit  | ssloT_L3Explicit  | •                 |
|                       |                    |             |                   |                   |                   |                   |
|                       |                    |             |                   |                   |                   |                   |
|                       |                    |             |                   |                   |                   |                   |
|                       |                    |             |                   |                   |                   |                   |
|                       |                    |             |                   |                   |                   |                   |
|                       |                    |             |                   |                   |                   |                   |
|                       |                    |             |                   |                   |                   |                   |

27. SSLO が Explicit Proxy として利用する **DNS** を設定し(F5 ハンズオンでは、10.1.1.2) *Save & Next* を押 します。

| SSL Orchestrator » Configuration                                                                                                    |         |   |
|----------------------------------------------------------------------------------------------------|---------|---|
| System Settings : scioundefined (NOT DEPLOYED                                                                                            |         |   |
|                                                                                                    |         |   |
| System Settings                                                                                                    | Summary |   |
|                                                                                                    |         |   |
|                                                                                                    |         |   |
| System Settings                                                                                                    |         | 0 |
| IP Family 🚯                                                                                                    |         |   |
| IPv4 ~                                                                                                    |         |   |
|                                                                                                    |         |   |
| DNC Cattingo                                                                                                    |         |   |
| DNS Settings                                                                                                    |         |   |
| DNS Query resolution                                                                                                    |         |   |
| Local Forwarding Nameserver                                                                                                    |         |   |
| Local Forwarding NameServer(s)                                                                                                    |         |   |
| Local DNS Nameserver*                                                                                                    |         |   |
| 10112                                                                                                    | + ×     |   |
|                                                                                                    |         |   |
| Type the IP addresses of local nameservers which will resolve all DNS queries from this solution. Click + to add additional nameservers. |         |   |
|                                                                                                    |         |   |
| Gateways Configuration                                                                                                    |         |   |
| Gateways 0                                                                                                    |         |   |
| Default Route v                                                                                                    |         |   |
|                                                                                                    |         |   |
| Cancel Save Draft Save & Next                                                                                                    |         |   |

### 28. *Deploy* を押します。

| SSL Orchestrator » Configuration             |         |  |  |  |  |  |
|----------------------------------------------|---------|--|--|--|--|--|
| System Settings : saloundefined for settions |         |  |  |  |  |  |
| []                                           |         |  |  |  |  |  |
| System Settings                              | Summary |  |  |  |  |  |
|                                              |         |  |  |  |  |  |
|                                              |         |  |  |  |  |  |
| Summary                                      |         |  |  |  |  |  |
| III Sucher Settions                          |         |  |  |  |  |  |
| i System Settings                            | Ø *     |  |  |  |  |  |
| Cancel Save Draft Back Deploy                |         |  |  |  |  |  |

29. Success ポップアップが表示されるまで待ち、OK ボタンを押します。

| SSL Orchestrator » Configuration         |                                                     |
|------------------------------------------|-----------------------------------------------------|
| System Settings : ssloundefined DEPLOYED |                                                     |
| System Settings                          | Success ×<br>Deployment was successfully completed. |
| Summary                                  | ок                                                  |
| System Settings                          | / · ·                                               |
| Cancel Save Draft Back Finish            |                                                     |

2.1.8 クライアントからの接続テスト

- 1. Windows クライアントを起動し、に SSLO に設定した CA 証明書をインポートします。(F5 ハンズオンでは、インポート済みです。)
- 2. プロキシ設定を行います。検索ボックスに proxy と入力し、プロキシの設定を開きます。

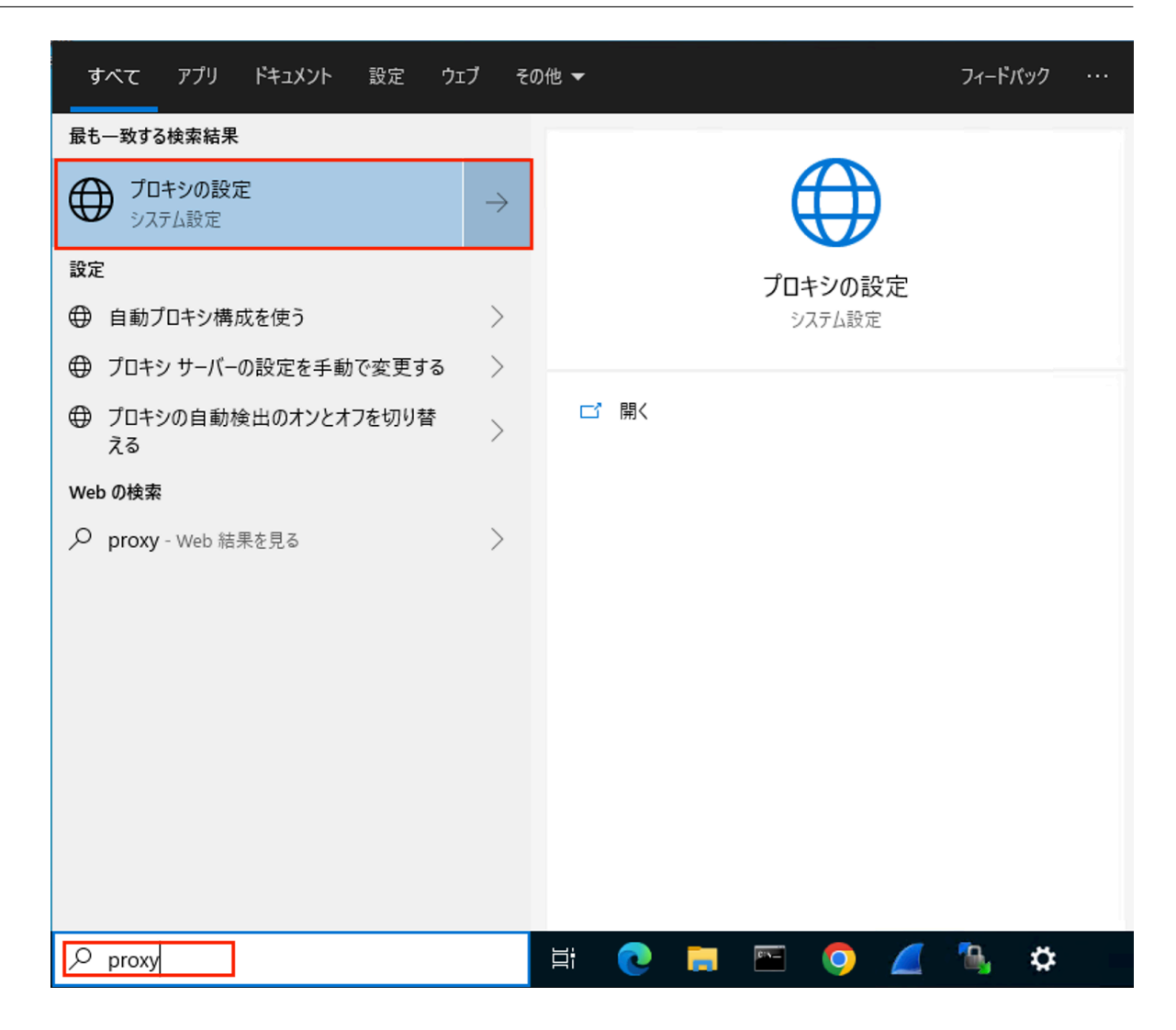

3. プロキシ設定として、SSLO で設定した Explicit Proxy のアドレスとポート番号を設定します。(F5 ハンズ オンでは、アドレス:10.1.10.150、ポート:3128 が設定済みです。)

| BZ                          |                                                               | - | × |
|-----------------------------|---------------------------------------------------------------|---|---|
|                             | プロキシ                                                          |   |   |
| 設定の検索・ハー                    | 自動プロキシ セットアップ                                                 |   |   |
| ネットワークとインターネット              | イーサネットまたは Wi-Fi 接続にプロキシ サーバーを使います。これらの設定は、VPN<br>接続には週月されません。 |   |   |
| ● 状態                        | 設定を自動的に検出する                                                   |   |   |
| 😨 イーサネット                    | オン<br>セットアップ スクリプトを使う                                         |   |   |
| 🕾 ดังกุมพระที่              | 17                                                            |   |   |
| % VPN                       | スクリプトのアドレス                                                    |   |   |
| <ul> <li>データ使用状況</li> </ul> |                                                               |   |   |
| ⊕ 70+>                      | 保存                                                            |   |   |
|                             | 手動プロキシ セットアップ                                                 |   |   |
|                             | イーサネットまたは Wi-Fi 接続にプロキシ サーバーを使います。これらの設定は、VPN<br>接続には週月されません。 |   |   |
|                             | ブロキシ サーバーを使う                                                  |   |   |
|                             |                                                               |   |   |
|                             | アドレス ボート<br>10.1.10.150 3128                                  |   |   |
|                             | 次のエントリで始まるアドレス以外にプロキシ サーバーを使います。エントリを区切るに<br>はセミコロン (:)を使います。 |   |   |
|                             |                                                               |   |   |
|                             |                                                               |   |   |
|                             | 保存                                                            |   |   |

4. ブラウザを開き、任意の HTTPS サイトに接続し、そのサーバ証明書が SSLO で設定した CA 証明書によって書換えられていることを確認します。

| Shttps://httpbin.org/get × +                                                                                                    |                                                                                                    | - 🗆 ×                                                     |
|----------------------------------------------------------------------------------------------------|----------------------------------------------------------------------------------------------------|-----------------------------------------------------------|
| $\leftrightarrow$ $\rightarrow$ C $($ httpbin.org/get                                                                                                    |                                                                                                    | ☆ \varTheta :                                             |
| <pre>{    "args": {},    "headers": {     "Accept: "text/html,application/x exchange;v=b3;q=0.9",    "Accept-tencoding": "gzip, deflate,     "Accept-tenguage": "en-US,en;q=0.9    "Cache-Control": "max-age=0",    "Host": "httpbin.org",    "Sec-Fetch-Dest": "document",     "Sec-Fetch-Dest": "document",    "Sec-Fetch-Dest": "document",    "user-Agent": "Hozilla/5.0 (Window Safari/537.36",    "X-Amzn-Trace-Id": "Root=1-5f9f9bc    },    "origin": "mostpin:";    "url": "https://httpbin.org/get" } </pre> | <ul> <li>● 証明書</li> <li>全般 詳細 証明のパス</li> <li>              新聞書の情報             この証明書の目的:                 ・リモート コンピューターの ID を保証する                 ・リモート コンピューター ID を証明する                 ・リモート コンピューターに ID を証明する      </li> <li>             発行先: httpbin.org         </li> <li>             発行者: [f5jca.f5jp.local         </li> <li>             オ効期間 2020/01/18 から 2020/12/02         </li> </ul> <li>             発行者のステートメント(S)     </li> | <pre>X *;q=0.8,application/signed- me/86.0.4240.111</pre> |

5. curl コマンドで確認する場合は、curl -vk --proxy 10.1.10.150:3128 https://httpbin.org/get と入力し、確認し ます。(本ガイドからコピペすると、ハイフン (-) ハイフン (-)proxy が失敗する可能性がありますので、そこ は入力し直してください。)

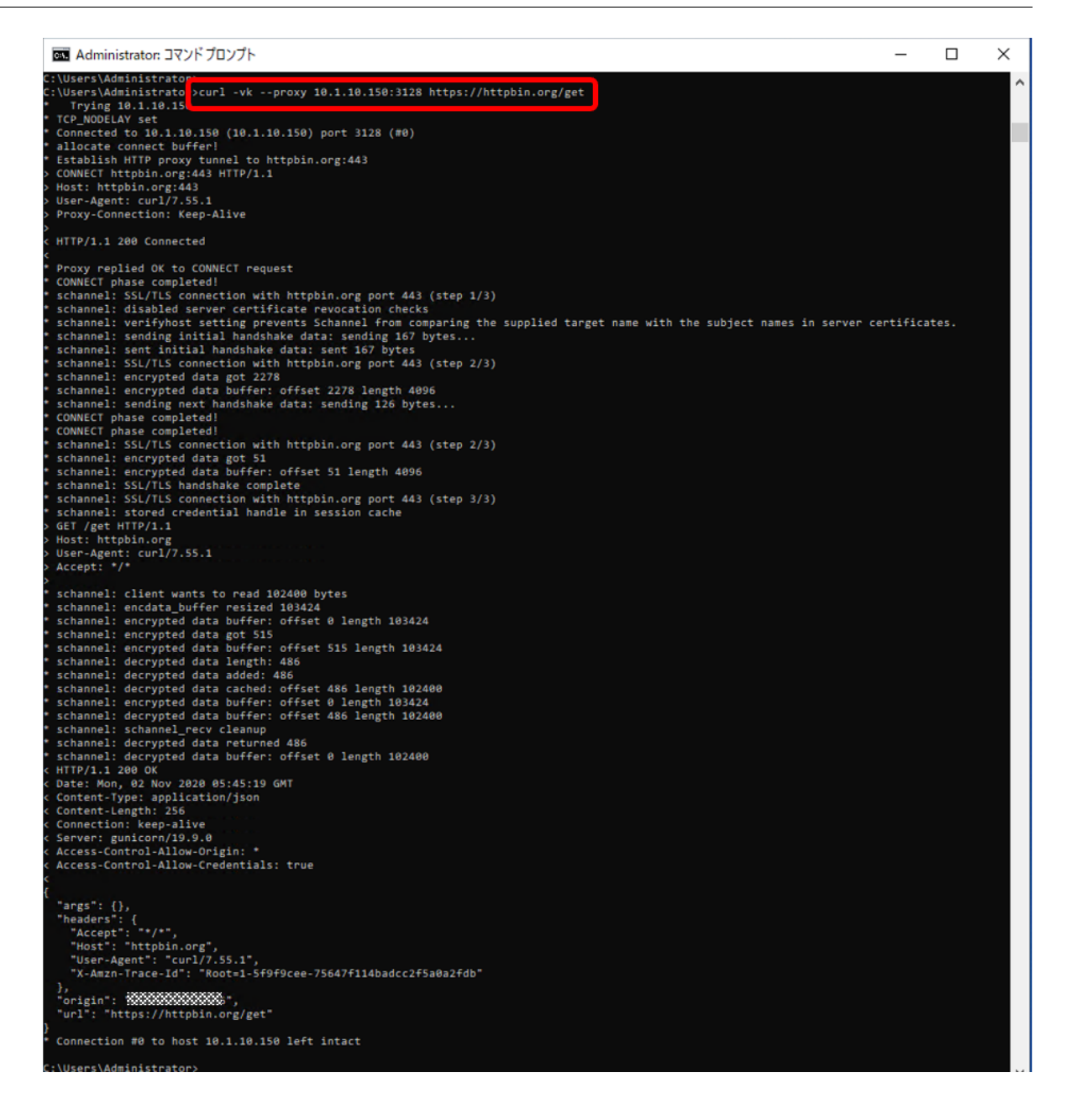

- 6. (オプション) F5 ハンズオンでは L2 デバイスに SSH 接続し、tcpdump コマンドで通信の確認をします。 (F 5 ハンズオンでは、ネットワークブリッジ名は L2PEOLD となります。)
  - ポート 8080 番のリクエストとレスポンスを確認するコマンド例(本ガイドからコピペすると、シング ルクォーテーションが失敗する可能性がありますので、そこは入力し直してください。)
  - (sudo) tcpdump -i L2PEOLD -A -s 0 'tcp port 8080 and (((ip[2:2] ((ip[0]&0xf)<<2)) -

((tcp[12]&0xf0)>>2)) != 0)'

| entos@18db2db7-8bfb-44d2-9ba8-0e273dde20b0:~                                                                                                    |
|----------------------------------------------------------------------------------------------------|
| <pre>[Centas838db2db7-8bfb-44d2-9ba8-0c273ddc28bb -]\$ sudo tcpdump -i L2PEOLD -A -s 0 'tcp port 8080 and (((ip[2:2] - ((ip[0]80xf)&lt;&lt;2)) - ((tcp[12]80xf0)&gt;&gt;2)) != 0)' tcpdump: verbose output suppressed, uss -v or -v<sup>*</sup> vor vers protocor second tspdump: verbose output suppressed, uss -v or -v<sup>*</sup> vor vers protocor second tspdump: verbose output second tspdump: verbose output second tspdump: verbose output seco</pre> |
| User=Agent: Curi//:50.1<br>Accept: */*                                                                                                    |
| <pre>Story: do.688074 IP ec2-52-6-34-179.compute-1.amazonaws.com.webcache &gt; 10.1.10.200.10721: Flags [P.], seq 1:467, ack 78, win 23438, options [nop,nop,TS val 2274445270 ecr 2274445203], length 486: HTTP E:A.94</pre>                                                                                                    |
| <pre>{     "args": {},     "headers": {         "Accept": "*/*",         "Moccept": "tobin.org",         "User-Agent": "cuti/7.55.1",         "V-AserTrace-Id': "Rocid-Eff6fale-3745ea4a49d7ed1a69ds11c5"         ,</pre>                                                                                                    |

7. (オプション) NTOPNG でトラフィック確認した場合のイメージです。

| €                                                | 7ロフェッショナルバージョンにアップグレードび       2旦         アロ       0 bps         0 bps       7回         220       220         アロ       220         アロ       220         アロ       220         アロ       220         アロ       230         230       230         15 700       15 700         確認してください.       9         ダッシュボード       トーカー         ホスト       パート         プロトコル       10 |             |
|--------------------------------------------------|----------------------------------------------------------------------------------------------------|-------------|
|                                                  | Topフロートーカー                                                                                                    |             |
| ▲<br>インタフェース<br>設定<br>・<br>競定<br>・<br>開発者<br>へルプ | 10.1.0.200 18                                                                                                    | 208.255.250 |
|                                                  | 再読み込み頻度: 5 秒 ▼ リアルタイム 更新: 💵 🗖                                                                                                    |             |

#### **2.1.9 SSL** 復号バイパスルールの設定(URL Filtering カテゴリ)

SSLO では、SSL 復号をバイパスするためのルールを柔軟に設定可能です。ここでは、特定カテゴリのサイト(例: 金融、ヘルスケア)へのアクセスは、SSL 復号をバイパスする設定を行います。

注釈: 管理者が設定した接続先でルールを設定することもできますが、一般的なカテゴリルールを利用したい場合、別途 URL Filtering のサブスクリプションライセンスが必要となります。また、URL Filtering のプロビジョニング、URL Filtering DB のダウンロードが必要です。(F5 ハンズオンでは予め、URL Filtering DB を設定、ダウンロードしてあります。)

1. SSL Orchestrator >> Configuration にて、Security Policies を選択します。

| Main Help About         | SSL Orchestrator » Configuration                                                           |                                       |
|-------------------------|--------------------------------------------------------------------------------------------|---------------------------------------|
| SSL Orchestrator        | Configure B Dashboard                                                                      | 🌣 🛍 Version: 7.5.2 🚯 🌲                |
| Configuration           |                                                                                            | · · · · · · · · · · · · · · · · · · · |
| Certificates Management |                                                                                            |                                       |
| Policies                |                                                                                            |                                       |
| Components >            |                                                                                            |                                       |
| Analytics               | Client Servers                                                                             |                                       |
| Logs                    |                                                                                            |                                       |
| Magazine Statistics     |                                                                                            |                                       |
| iApps                   | ↓<br>● sold3_L2Device                                                                      |                                       |
| 🔁 Wizards               |                                                                                            |                                       |
| Local Traffic           | Topologies Interception Rules Services Service Chains Security Policies SSL Configurations |                                       |
| Traffic Intelligence    | Add Delete Items: 1                                                                        |                                       |
| Access                  |                                                                                            |                                       |
| Device Management       | Name      Type Security Policy SSL Configuration                                           | Protected/Unprotected/C               |
| K Shared Objects        | Sslo_L3Explicit DEPLOYED L3 Explicit Proxy ssloP_L3Explicit ssloT_L3Explicit               | •                                     |
| Security                |                                                                                            |                                       |
| Network                 |                                                                                            |                                       |
| System                  |                                                                                            |                                       |
|                         |                                                                                            |                                       |
|                         |                                                                                            |                                       |
|                         |                                                                                            |                                       |
|                         |                                                                                            |                                       |
|                         |                                                                                            |                                       |

2. 作成済みのポリシーを選択します。

| SSL Orchestrator » Co | nfiguration                 |                                                     |           |
|-----------------------|-----------------------------|-----------------------------------------------------|-----------|
| 🗱 Configure           | 🚯 Dashboard                 | 🎝 🛍 Version: 7                                      | 7.5.2 0 🛓 |
|                       | Client -                    | Checrypted Traffic                                  |           |
| Topologies            | Interception Rules Services | Service Chains Security Policies SSL Configurations |           |
| Add Delete            |                             | Items: 1                                            |           |
| 🗆 Name 🔺              | _                           | Topologies                                          | ~         |
| ssloP_L3Explici       | DEPLOYED                    | sslo_L3Explicit ssloP_L3Explicit                    |           |

3. Add を押します。

| curity Policy Configuration         | lion<br>DERLOYED                                                                      |                                                                                                    |          |
|-------------------------------------|---------------------------------------------------------------------------------------|----------------------------------------------------------------------------------------------------|----------|
| Security P                          | Policy                                                                                |                                                                                                    |          |
|                                     | Uncy                                                                                  |                                                                                                    |          |
|                                     |                                                                                       |                                                                                                    |          |
| Name                                |                                                                                       |                                                                                                    |          |
| n the security policy Name field, t | ype a name after the default prefix <b>ssloP_</b> .                                   |                                                                                                    |          |
| ssloP_L3Explicit                    |                                                                                       |                                                                                                    |          |
| Description 0                       |                                                                                       |                                                                                                    |          |
|                                     |                                                                                       |                                                                                                    |          |
| Deliau Consumar A                   |                                                                                       |                                                                                                    |          |
| Outbound                            | C' ~                                                                                  |                                                                                                    |          |
| o atto o arria                      |                                                                                       |                                                                                                    |          |
|                                     |                                                                                       |                                                                                                    |          |
| Rules                               |                                                                                       |                                                                                                    | Add      |
| Rules                               | Conditions                                                                            | Action SSL Forward Service Chain<br>Proxy Action                                                          | Add      |
| Rules<br>Name<br>Pinners_Rule       | Conditions<br>SSL Check is <b>true</b> and<br>Category Lookup (SNI) is <b>Pinners</b> | Action         SSL Forward<br>Proxy Action         Service Chain           Allow         Bypass         - | Add<br>1 |

4. Name に任意の名前を設定し、Conditions にて Category Lookup(All)を選択し、バイパスさせたいカテ ゴリを選択し、SSL Forward Proxy Action にて Bypass を選択し、SSL 復号していないトラフィックもセ キュリティデバイスに転送したい場合は、Service Chain も選択し、*OK* を押します。

| Rules                                                                                                    |                                                                         |        |                             |                       |      |
|----------------------------------------------------------------------------------------------------|-------------------------------------------------------------------------|--------|-----------------------------|-----------------------|------|
| Name                                                                                                    | Conditions                                                              | Action | SSL Forward<br>Proxy Action | Service Chain         |      |
| Pinners_Rule                                                                                                    | SSL Check is <b>true</b> and<br>Category Lookup (SNI) is <b>Pinners</b> | Allow  | Bypass                      | -                     | ø û  |
| Name Bypass_Rule Type the name of your custom policy. Conditions ① Category Lookup (All) ~ Action ① SSL Forward Proxy Ar Allow ~ Bypass Cancel OK | ction      Service Chain      SsloSC_MyServiceChain                     | + x    |                             |                       |      |
| All Traffic                                                                                                    | All                                                                     | Allow  | Intercept                   | ssloSC_MyServiceChain | (MA) |
|                                                                                                    |                                                                         |        |                             |                       |      |

5. バイパスルールが設定されていることを確認し、Deployを押します。

| SSL Orchestrator » Configuration                       |                                                                           |        |               |                       |     |   |
|--------------------------------------------------------|---------------------------------------------------------------------------|--------|---------------|-----------------------|-----|---|
| Security Policy                                        |                                                                           |        |               |                       |     |   |
| - Security Policy                                      |                                                                           |        |               |                       |     |   |
|                                                        |                                                                           |        |               |                       |     |   |
| Name                                                   |                                                                           |        |               |                       |     | 0 |
| In the security policy Name tield, type a name after t | ne default pretix, saloP <sub>er</sub> ,                                  |        |               |                       |     |   |
| ssloP_L3Explicit                                       |                                                                           |        |               |                       |     |   |
| Description 0                                          |                                                                           |        |               |                       |     |   |
|                                                        |                                                                           |        |               |                       |     |   |
| Policy Consumer                                        |                                                                           |        |               |                       |     |   |
| Outbound                                               | C v                                                                       |        |               |                       |     |   |
| Bules                                                  |                                                                           |        |               |                       |     |   |
| nues                                                   |                                                                           |        | SSL Forward P | 10XV                  | Add |   |
| Name                                                   | Conditions                                                                | Action | Action        | Service Chain         |     |   |
| Pinners_Rule                                           | Category Lookup (SNI) is Pinners                                          | Allow  | Bypass        | -                     | /0  |   |
| Bypass_Rule                                            | Category Lookup (All) is Financial Data and Services, Health and Medicine | Allow  | Bypass        | ssloSC_MyServiceChain | ∕ ≎ |   |
| All Traffic                                            | All                                                                       | Allow  | Intercept     | ssloSC_MyServiceChain | /   |   |
|                                                        |                                                                           |        |               |                       |     |   |
|                                                        |                                                                           |        |               |                       |     |   |
|                                                        |                                                                           |        |               |                       |     |   |
|                                                        |                                                                           |        |               |                       |     |   |
|                                                        |                                                                           |        |               |                       |     |   |
|                                                        |                                                                           |        |               |                       |     |   |
|                                                        |                                                                           |        |               |                       |     |   |
|                                                        |                                                                           |        |               |                       |     |   |
|                                                        |                                                                           |        |               |                       |     |   |
|                                                        |                                                                           |        |               |                       |     |   |
|                                                        |                                                                           |        |               |                       |     |   |
|                                                        |                                                                           |        |               |                       |     |   |
|                                                        |                                                                           |        |               |                       |     |   |
| Server Certificate Status Check                        |                                                                           |        |               |                       |     |   |
|                                                        |                                                                           |        |               |                       |     |   |
| Proxy Connect                                          |                                                                           |        |               |                       |     |   |
|                                                        |                                                                           |        |               |                       |     |   |
| Cancel Deploy                                          |                                                                           |        |               |                       |     |   |

6. ポップアップが表示された場合、Deployを押します。

| SSL Orchestrator » Configur                                          | ation                                                                                                    |  |  |  |  |
|----------------------------------------------------------------------|----------------------------------------------------------------------------------------------------|--|--|--|--|
| Security Policy Configuration                                        |                                                                                                    |  |  |  |  |
| Security                                                             | Continue to deploy ?                                                                                                    |  |  |  |  |
| Name                                                                 | This configuration instance shares details with the following configuration details:<br>Editing this item will affect the referencing ones mentioned below.<br>• sslo_L3Explicit (Topology) |  |  |  |  |
| In the security policy Name field<br>ssloP_L3Explicit<br>Description | Do you still want to continue?  Deploy Cancel                                                                                                    |  |  |  |  |

7. Success ポップアップが表示されます。OK ボタンを押します。

| Security Policy Configuration : ssloP_L3Explicit DEPLOYED                             |  |
|---------------------------------------------------------------------------------------|--|
| Security Policy     Success                                                           |  |
| Deployment was successfully completed.                                                |  |
| Name<br>In the security policy Name field, type a name after the default prefix saloP |  |
| ssioP_L3Explicit                                                                      |  |
| Description 0                                                                         |  |
|                                                                                       |  |
|                                                                                       |  |
| Policy Consumer 0<br>Outbound ~ つ                                                     |  |

注釈:

- ・送信元、宛先の IP サブネット、ポート番号、プロトコルタイプ、URL、IP ジオロケーションなどでも SSL 復号パイパスの設定が可能です。
- セキュリティデバイスが ICAP サービス、HTTP サービスの場合、SSL 復号していないトラフィックをサービスチェーンに流せません。

### 2.1.10 クライアントからの接続テスト

1. クライアントからバイパス設定したカテゴリのサイトに接続し、サーバ証明書が書換えられていないことを 確認します。

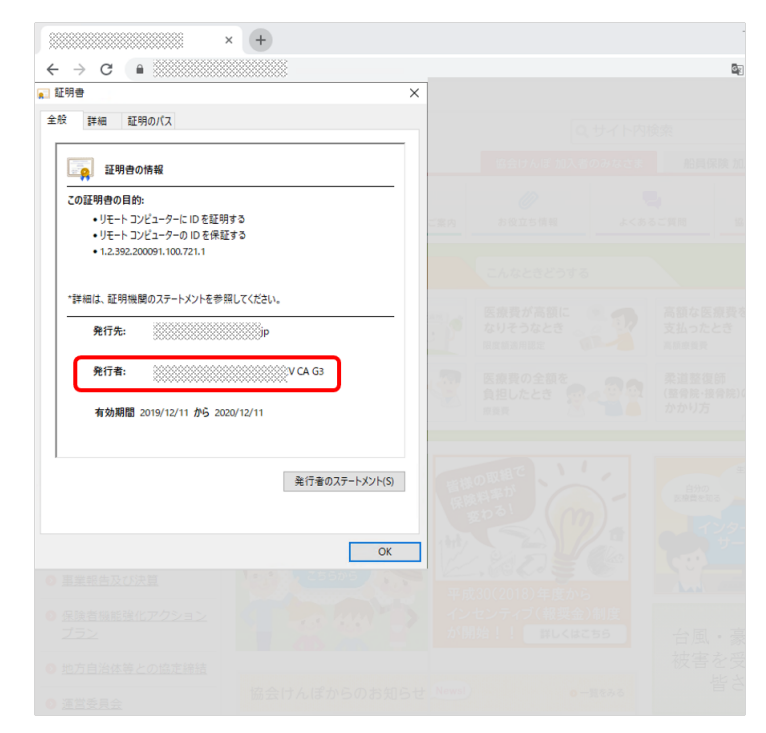

#### 2.1.11 SSL 復号バイパスルールの設定(クライアント IP サブネット)

SSLO では、SSL 復号をバイパスするためのルールを柔軟に設定可能です。ここでは、特定のクライアント IP サ ブネットからのアクセスは、SSL 復号をバイパスする設定を行います。

1. SSL Orchestrator >> Configuration にて、Security Policies を選択します。

| 6                 | ONLINE (ACTIVE)<br>Standalone |                      |                             |                       |                         |                   |                         |
|-------------------|-------------------------------|----------------------|-----------------------------|-----------------------|-------------------------|-------------------|-------------------------|
| Main              | Help About                    | SSL Orchestrator » C | onfiguration                |                       |                         |                   |                         |
| 🕤 SSL C           | Drchestrator                  | c<br>Configure       | 🚳 Dashboard                 |                       |                         |                   | 🌣 🛍 Version: 7.5.2 🚯 🏦  |
| Co                | nfiguration                   |                      |                             |                       |                         |                   | 1                       |
| Ce                | rtificates Management         |                      |                             |                       |                         |                   |                         |
| Pol               | dicies >                      |                      | →                           | -> Concrypted Traffic |                         |                   |                         |
| Co                | imponents >                   |                      |                             |                       | •                       | •                 |                         |
| An                | alytics                       |                      | Client                      |                       |                         | Servers           |                         |
| Loj               | gs >                          |                      |                             |                       |                         |                   |                         |
| Magazan Statis    | itics                         |                      |                             |                       | - 12                    |                   |                         |
| iApps             | 3                             |                      |                             |                       | ssloS_L2Device          |                   |                         |
| 📋 Wizar           | rds                           |                      |                             |                       |                         |                   |                         |
| Local             | Traffic                       | Topologies           | Interception Rules Services | Service Chains        | Security Policies SSL C | Configurations    |                         |
| 📋 Traffic         | c Intelligence                | Add Delete           |                             |                       | Items: 1                |                   |                         |
| Contraction Acces | 55                            |                      |                             |                       |                         |                   |                         |
| Devic             | e Management                  | 🗆 Name 🔺             |                             | Туре                  | Security Policy         | SSL Configuration | Protected/Unprotected C |
| 🐞 Share           | ed Objects                    | sslo_L3Explicit      | DEPLOYED                    | L3 Explicit Proxy     | ssloP_L3Explicit        | ssloT_L3Explicit  | <u> ۵</u>               |
| Secur             | rity                          |                      |                             |                       |                         |                   |                         |
| Netwo             | ork                           |                      |                             |                       |                         |                   |                         |
| Syste             | m                             |                      |                             |                       |                         |                   |                         |
|                   |                               |                      |                             |                       |                         |                   |                         |
|                   |                               |                      |                             |                       |                         |                   |                         |
|                   |                               |                      |                             |                       |                         |                   |                         |
|                   |                               |                      |                             |                       |                         |                   |                         |
|                   |                               |                      |                             |                       |                         |                   |                         |

2. 作成済みのポリシーを選択します。

| SSL Orchestrator » Co | onfiguration               |                                                        |              |
|-----------------------|----------------------------|--------------------------------------------------------|--------------|
| 🗱 Configure           | n Dashboard                | 🏶 🛍 🛛 Version: 7.5                                     | 5.2 <b>O</b> |
|                       | Client ←                   | Encrypted Traffic                                      |              |
| Topologies            | Interception Rules Service | es Service Chains Security Policies SSL Configurations |              |
| Add Delete            |                            | Items: 1                                               |              |
| 🗆 Name 🔺              | _                          | Topologies                                             | ~            |
| SsloP_L3Explici       | DEPLOYED                   | sslo_L3Explicit ssloP_L3Explicit                       |              |

3. 前項で作成したバイパスルールを一旦削除します。

#### SSLO v17.1 セットアップガイド

| urity Policy Configuration                                                                                                    | DEPLOYED                                                                                                    |                             |                                                 |                                       |     |
|----------------------------------------------------------------------------------------------------|----------------------------------------------------------------------------------------------------|-----------------------------|-------------------------------------------------|---------------------------------------|-----|
| Security                                                                                                    | Policy                                                                                                    |                             |                                                 |                                       |     |
|                                                                                                    |                                                                                                    |                             |                                                 |                                       |     |
| ame                                                                                                    |                                                                                                    |                             |                                                 |                                       |     |
| the security policy Name field                                                                                                    | , type a name after the default prefix <b>ssloP_</b> .                                                                                    |                             |                                                 |                                       |     |
| ssloP_L3Explicit                                                                                                    |                                                                                                    |                             |                                                 |                                       |     |
| escription <b>A</b>                                                                                                    |                                                                                                    |                             |                                                 |                                       |     |
|                                                                                                    |                                                                                                    |                             |                                                 |                                       |     |
|                                                                                                    |                                                                                                    |                             |                                                 |                                       |     |
|                                                                                                    |                                                                                                    |                             |                                                 |                                       |     |
| olicy Consumer                                                                                                    |                                                                                                    |                             |                                                 |                                       |     |
| olicy Consumer ()<br>Outbound                                                                                                    | C.                                                                                                    |                             |                                                 |                                       |     |
| olicy Consumer 🔁<br>Outbound                                                                                                    | C v                                                                                                    |                             |                                                 |                                       |     |
| olicy Consumer 🕣<br>Outbound<br>Rules                                                                                                    | C V                                                                                                    |                             |                                                 |                                       | Add |
| Olicy Consumer 🔁                                                                                                    | Conditions                                                                                                    | Action                      | SSL Forward<br>Proxy Action                     | Service Chain                         | Add |
| Olicy Consumer 🔁                                                                                                    | Conditions<br>SSL Check is true and<br>Category Lookup (SNI) is Pinners                                                                   | Action                      | SSL Forward<br>Proxy Action<br>Bypass           | Service Chain                         | Add |
| Cutbound Cutbound Cut | Conditions SSL Check is true and Category Lookup (SNI) is Pinners Category Lookup (All) is Financial Data and Service Health and Medicine | Action<br>Allow<br>s, Allow | SSL Forward<br>Proxy Action<br>Bypass<br>Bypass | Service Chain - ssloSC_MyServiceChain | Add |

4. OK ボタンを押します。

| SSL Orchestrator » Configuration                      |                                         |  |
|-------------------------------------------------------|-----------------------------------------|--|
| Security Policy Configuration DEPLOYED                |                                         |  |
| Security Policy                                       | Delete Rule Do you want to delete rule? |  |
| Name<br>In the security policy Name field, type a nam | Ok Cancel                               |  |
| ssloP_L3Explicit                                      |                                         |  |
| Description 0                                         |                                         |  |

5. Add を押します。

| SSL Orchestrator » Configur        | ation                                                                   |        |                             |                       |     |
|------------------------------------|-------------------------------------------------------------------------|--------|-----------------------------|-----------------------|-----|
| Security Policy Configuration      |                                                                         |        |                             |                       |     |
| Security                           | Policy                                                                  |        |                             |                       |     |
|                                    |                                                                         |        |                             |                       |     |
| Name                               |                                                                         |        |                             |                       | e   |
| In the security policy Name field, | , type a name after the default prefix <b>ssloP_</b> .                  |        |                             |                       |     |
| ssloP_L3Explicit                   |                                                                         |        |                             |                       |     |
| Description 0                      |                                                                         |        |                             |                       |     |
|                                    |                                                                         |        |                             |                       |     |
|                                    |                                                                         |        |                             |                       |     |
| Policy Consumer 0                  |                                                                         |        |                             |                       |     |
| Outbound                           | C ~                                                                     |        |                             |                       |     |
| -                                  |                                                                         |        |                             |                       |     |
| Rules                              |                                                                         |        |                             |                       | Add |
| Name                               | Conditions                                                              | Action | SSL Forward<br>Proxy Action | Service Chain         |     |
| Pinners_Rule                       | SSL Check is <b>true</b> and<br>Category Lookup (SNI) is <b>Pinners</b> | Allow  | Bypass                      | -                     | ø 🛍 |
| All Traffic                        | All                                                                     | Allow  | Intercept                   | ssloSC_MyServiceChain | ø   |
|                                    |                                                                         |        |                             |                       |     |

 Name に任意の名前を設定し、Conditions にて Client IP Subnet Match を選択し、バイパスさせたいサブ ネットを設定し(F5 ハンズオンでは、10.1.10.0/24)、SSL Forward Proxy Action にて Bypass を選択し、 SSL 復号していないトラフィックもセキュリティデバイスに転送したい場合は、Service Chain も選択し、 *OK* を押します。

| Rules                                                                                                    |                                                                                                    |        |                             |                       |          |
|----------------------------------------------------------------------------------------------------|----------------------------------------------------------------------------------------------------|--------|-----------------------------|-----------------------|----------|
| Name                                                                                                    | Conditions                                                                                                    | Action | SSL Forward<br>Proxy Action | Service Chain         |          |
| Pinners_Rule                                                                                                    | SSL Check is <b>true</b> and<br>Category Lookup (SNI) is <b>Pinners</b>                                                                                                    | Allow  | Bypass                      | -                     | e 🖉      |
| Name Bypass_Rule Type the name of your custom policy. Conditions ① Client IP Subnet Match Action ① SSL Forward Pro Allow ~ Bypass Cancel OK | is<br>(10.1.10.0/24 ×)<br>(10.1.10.0/24 ×)<br>(10.1.10 |        |                             | + x                   |          |
| All Traffic                                                                                                    | All                                                                                                    | Allow  | Intercept                   | ssloSC_MyServiceChain | <b>1</b> |

7. バイパスルールが設定されていることを確認し、Deployを押します。

| SS | L Orchestrator » Configuration                              |                                                           |        |                           |                       |      |   |
|----|-------------------------------------------------------------|-----------------------------------------------------------|--------|---------------------------|-----------------------|------|---|
| Se | curity Policy Configuration DEPLOYED                        |                                                           |        |                           |                       |      |   |
|    | Security Policy                                             |                                                           |        |                           |                       |      |   |
|    |                                                             |                                                           |        |                           |                       |      |   |
|    | 12000                                                       |                                                           |        |                           |                       |      | 0 |
| Ir | the security policy Name field, type a name after the defau | t prefix saloP                                            |        |                           |                       |      |   |
|    | ssloP_L3Explicit                                            |                                                           |        |                           |                       |      |   |
|    | Description 0                                               |                                                           |        |                           |                       |      |   |
|    |                                                             |                                                           |        |                           |                       |      |   |
| P  | Colicy Consumer                                             |                                                           |        |                           |                       |      |   |
|    | Outbound                                                    | ~ °                                                       |        |                           |                       |      |   |
|    |                                                             |                                                           |        |                           |                       |      |   |
|    | Rules                                                       |                                                           |        |                           |                       | Add  |   |
|    | Name                                                        | Conditions                                                | Action | SSL Forward Pro<br>Action | xy Service Chain      |      |   |
|    | Pinners_Rule                                                | SSL Check is true and<br>Category Lockup (SNI) is Pinners | Allow  | Bypass                    | -                     | 10   |   |
|    | Bypass_Rule                                                 | Client IP Subnet is 10.1.10.0/24                          | Allow  | Bypass                    | ssloSC_MyServiceChain | / tî |   |
|    | All Traffic                                                 | All                                                       | Allow  | Intercept                 | ssloSC_MyServiceChain | 1    |   |
|    |                                                             |                                                           |        |                           |                       |      |   |
|    |                                                             |                                                           |        |                           |                       |      |   |
|    |                                                             |                                                           |        |                           |                       |      |   |
|    |                                                             |                                                           |        |                           |                       |      |   |
|    |                                                             |                                                           |        |                           |                       |      |   |
|    |                                                             |                                                           |        |                           |                       |      |   |
|    |                                                             |                                                           |        |                           |                       |      |   |
|    |                                                             |                                                           |        |                           |                       |      |   |
|    |                                                             |                                                           |        |                           |                       |      |   |
|    |                                                             |                                                           |        |                           |                       |      |   |
|    |                                                             |                                                           |        |                           |                       |      |   |
|    |                                                             |                                                           |        |                           |                       |      |   |
|    |                                                             |                                                           |        |                           |                       |      |   |
|    |                                                             |                                                           |        |                           |                       |      |   |
|    |                                                             |                                                           |        |                           |                       |      |   |
|    |                                                             |                                                           |        |                           |                       |      |   |
|    |                                                             |                                                           |        |                           |                       |      |   |
|    |                                                             |                                                           |        |                           |                       |      |   |
|    |                                                             |                                                           |        |                           |                       |      |   |
|    | Server Certificate Status Check                             |                                                           |        |                           |                       |      |   |
|    | Rovy Connect (t)                                            |                                                           |        |                           |                       |      |   |
|    | - Hoxy connect C                                            |                                                           |        |                           |                       |      |   |
|    | Gancel                                                      |                                                           |        |                           |                       |      |   |

#### 8. 編集の確認が表示されるので、OK ボタンを押します。

| SSL Orchestrator » Configuration                 |                                                                                                    |  |
|--------------------------------------------------|----------------------------------------------------------------------------------------------------|--|
| Security Policy Configuration DEPLOYED           |                                                                                                    |  |
| Security Policy                                  | Continue Save ?                                                                                                    |  |
|                                                  | There are other configuration items that are referencing this item. Editing this item will affect the referencing ones mentioned below. <ul> <li>sslo_L3Explicit (Topology)</li> </ul> |  |
| Name                                             | Do you still want to continue ?                                                                                                    |  |
| In the security policy Name field, type a name a |                                                                                                    |  |
| ssloP_L3Explicit                                 | OK Cancel                                                                                                    |  |
| Description 0                                    |                                                                                                    |  |
|                                                  |                                                                                                    |  |
|                                                  |                                                                                                    |  |
| Policy Consumer ()<br>Outbound                   |                                                                                                    |  |
|                                                  |                                                                                                    |  |

9. Success ポップアップが表示されます。OK ボタンを押します。

| SSL Orchestrator » Configuration                                                      |                                        |  |  |  |  |
|---------------------------------------------------------------------------------------|----------------------------------------|--|--|--|--|
|                                                                                       |                                        |  |  |  |  |
| Security Policy                                                                       | Success                                |  |  |  |  |
| Name<br>In the security policy Name field, type a name after the default prefix saleP | Deployment was successfully completed. |  |  |  |  |
|                                                                                       |                                        |  |  |  |  |
| Description 0                                                                         |                                        |  |  |  |  |
| Policy Consumer 0<br>Outbound * 5                                                     |                                        |  |  |  |  |

注釈**:** 

- URL Filtering カテゴリ、宛先の IP サブネット、ポート番号、プロトコルタイプ、URL、IP ジオロケーションなどでも SSL 復号パイパスの設定が可能です。
- セキュリティデバイスが ICAP サービス、HTTP サービスの場合、SSL 復号していないトラフィックをサービスチェーンに流せません。

### 2.1.12 クライアントからの接続テスト

1. クライアントから任意の HTTPS サイトに接続し、サーバ証明書が書換えられていないことを確認します。

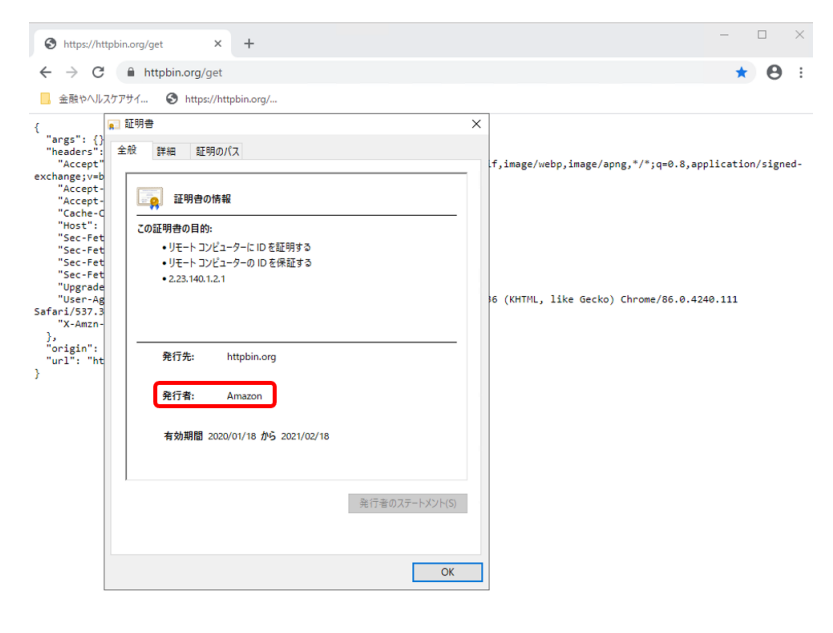